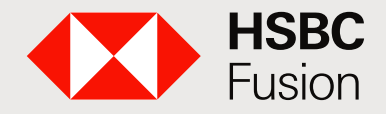

Banca electrónica de HSBC para clientes HSBC Fusion.

# El servicio financiero para tu negocio y tu vida personal.

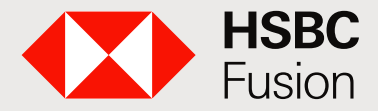

# Características.

**HSBCnet** es la **Banca Electrónica para HSBC Fusion,** con la que tendrás mayor control de tus operaciones financieras. Aplica para Personas Morales y Personas Físicas con Actividad Empresarial.

### ¿Qué ofrece HSBCnet?

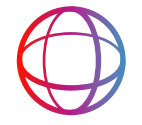

Información financiera en tiempo real o al final del día (dependiendo de la transacción).

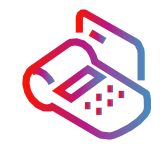

Terminal Punto de Venta de HSBC.

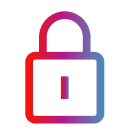

Máxima seguridad al realizar tus operaciones.

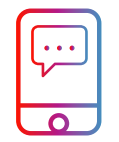

Mis Alertas, un servicio con el que recibirás avisos de tus operaciones por correo electrónico.

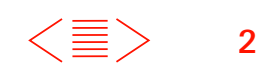

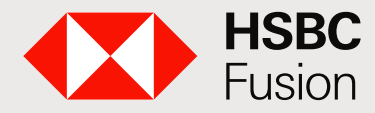

Banca electrónica de HSBC para clientes HSBC Fusion.

### ¿Qué puedo hacer en HSBCnet?

| Servicio             | Descripción                                                                                                    |
|----------------------|----------------------------------------------------------------------------------------------------|
| Estados<br>de cuenta | Gestionar tus flujos de efectivo, generar<br>reportes de movimientos realizados en<br>formato excel y pdf.                                                              |
| Gestión de<br>Nómina | Podrás dar de alta beneficiarios asi como<br>pagos masivos a empleados y/o proveedores,<br>descargar reportes y archivos de las<br>operaciones realizadas.              |
| Get Rate             | Muestra el tipo de cambio preferencial para tu<br>transferencia en tiempo real. También te indica<br>el monto exacto de la divisa que tu cuenta de<br>crédito recibirá. |

### ¿Dónde puedo encontrar los servicios?

| Servicio                                                                                                    | Estos servicios están disponibles en la opción:   |
|----------------------------------------------------------------------------------------------------|---------------------------------------------------|
| <ul> <li>Transferencias a otras cuentas:</li> <li>HSBC y Otros Bancos</li> <li>Sistema de Pagos Interbancarios<br/>en Dólares</li> <li>Transferencias Internacionales</li> </ul> | Pagos Prioritarios                                |
| Entre cuentas propias y disposición<br>de línea de crédito                                                                                                    | Transferencia entre<br>cuentas                    |
| Dispersión de Nómina dentro de<br>HSBC y a otros bancos                                                                                                    | Nóminas (ACH) y<br>Nómina a otros bancos<br>(TEF) |
| Pago de servicios y de tarjetas de<br>crédito (HSBC y Otros Bancos)                                                                                                    | Pago de servicios                                 |
| <ul> <li>Impuestos Federales</li> <li>Impuestos Estales</li> <li>Tesorería de la Ciudad de México</li> </ul>                                                                     | Pago de impuestos                                 |
| Cuotas patronales                                                                                                    | Pago SIPARE                                       |
| Solicitud de chequera, activación de chequera y protección de cheques                                                                                                    | Centro de mensajes                                |
| Saldos y movimientos                                                                                                    | Cuentas                                           |
| Almacena información de beneficiarios<br>para hacer transferencias electrónicas,<br>Dispersión de Nómina                                                                         | Plantillas                                        |

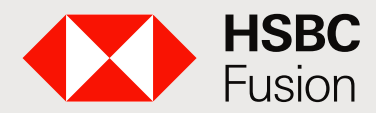

Banca electrónica de HSBC para clientes HSBC Fusion.

### Consulta los horarios de servicio.

| Servicio                                 | Detalle                                                                          | Lunes a viernes                                                                                                    | Sábado      | Domingo     |
|------------------------------------------|----------------------------------------------------------------------------------|----------------------------------------------------------------------------------------------------|-------------|-------------|
| Transferencia entre<br>cuentas propias   | A cuentas ligadas al portafolio, incluidos<br>abonos a tarjeta solución          | 08:00-22:00                                                                                                    | 08:00-22:00 | 08:00-16:00 |
|                                          | Pagos a terceros                                                                 | 08:00-22:00                                                                                                    | 08:00-22:00 | 08:00-16:00 |
| Pagos prioritarios                       | SPEI                                                                             | Importe igual o menor a<br>\$500,000 MXN disponible 24/7<br>Importe mayor a \$500,000 MXN<br>disponible 06:00 -17:55 | 24/7<br>N/D | 24/7<br>N/D |
|                                          | SPID                                                                             | 08:00-17:00                                                                                                    | N/D         | N/D         |
|                                          | Pago internacional en dólares                                                    | 08:00-15:00                                                                                                    | N/D         | N/D         |
|                                          | Pago internacional otras divisas                                                 | 08:00-12:30                                                                                                    | N/D         | N/D         |
| Pago de servicios y/o<br>tarjetas        | Pago a claves RAP; Tarjeta de Crédito HSBC,<br>Otros bancos y/o American Express | 08:00-19:00                                                                                                    | 08:00-19:00 | N/D         |
| Pago de Nómina en<br>Línea (HSBC a HSBC) | Por archivo, se puede programar la aplicación a partir de las 6 a.m.             | 08:00-21:00                                                                                                    | 08:00-20:00 | 09:00-16:00 |
| Pagos TEF / Nómina<br>Interbancaria      | Para pagos TEF y Nómina Interbancaria se usa<br>el mismo horario                 | 09:00-16:30                                                                                                    | N/D         | N/D         |
| ACH Créditos - DAP                       | Dispersión Automatizada de Pagos en Línea                                        | 09:00-17:30                                                                                                    | N/D         | N/D         |
| Aon orcatos DA                           | Dispersión Automatizada de Pagos T+1                                             | 09:00-18:00                                                                                                    | N/D         | N/D         |
| ACH Débitos                              | Domiciliación de pagos                                                           | 08:00-16:30                                                                                                    | N/D         | N/D         |
| Pago de impuestos                        | Reforma fiscal 2002, Tesorería CDMX, línea de captura, pagos SUA                 | 08:00-21:00                                                                                                    | 08:00-22:00 | N/D         |
| Pago SIPARE                              | Sistema de Pagos Referenciado IMSS                                               | 08:00-21:00                                                                                                    | 08:00-15:00 | N/D         |
| Centro de mensajes                       | Solicitud y/o activación de chequeras, protección de cheques                     | 08:00-22:00                                                                                                    | 08:00-20:00 | N/D         |
| Inversiones a plazo                      | Consulta de tasas, aplicación de nuevas inversiones                              | 08:00-20:00                                                                                                    | N/D         | N/D         |
| Fondos de inversión                      | Acceso al módulo de servicio                                                     | 08:00-13:30                                                                                                    | N/D         | N/D         |

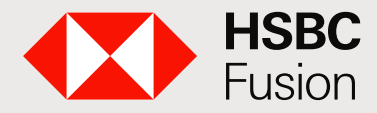

Banca electrónica de HSBC para clientes HSBC Fusion.

A continuación encontrarás el paso a paso para el **registro en HSBCnet** y de las operaciones más comunes en la **Banca de Negocios-HSBC Fusion.** 

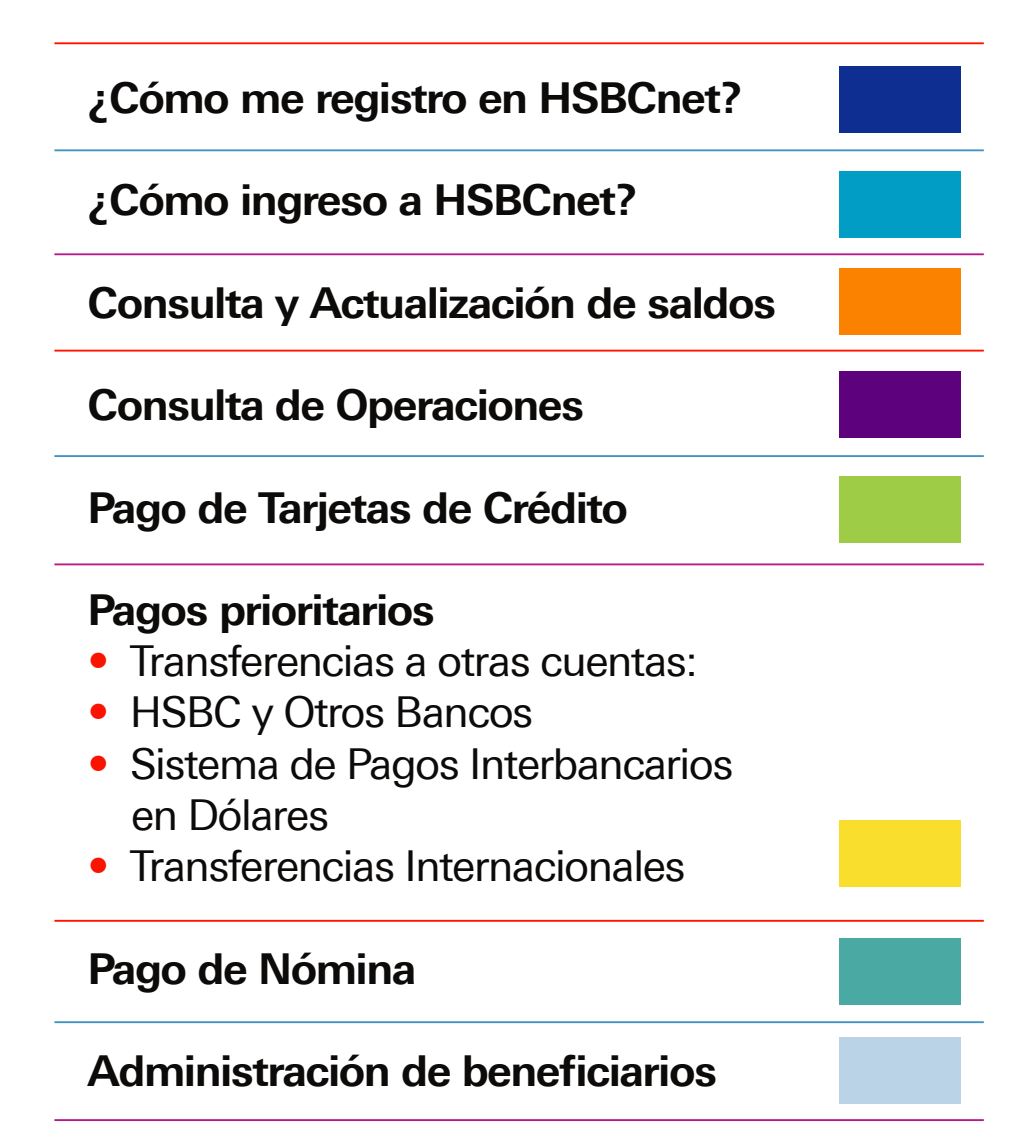

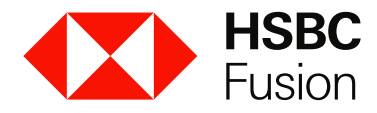

Banca electrónica de HSBC para clientes HSBC Fusion.

### ¿Cómo me registro en HSBCnet?

Para comenzar a utilizar **HSBCnet** debes tener a la mano:

- Tu dispositivo de seguridad.
- El correo electrónico de Bienvenida que recibirás de la cuenta HSBCnet Global Support con los datos de activación (si no lo recibiste en tu bandeja de entrada, te recomendamos revisar los correos no deseados).

#### 1 Ingresa a: www.hsbcnet.com

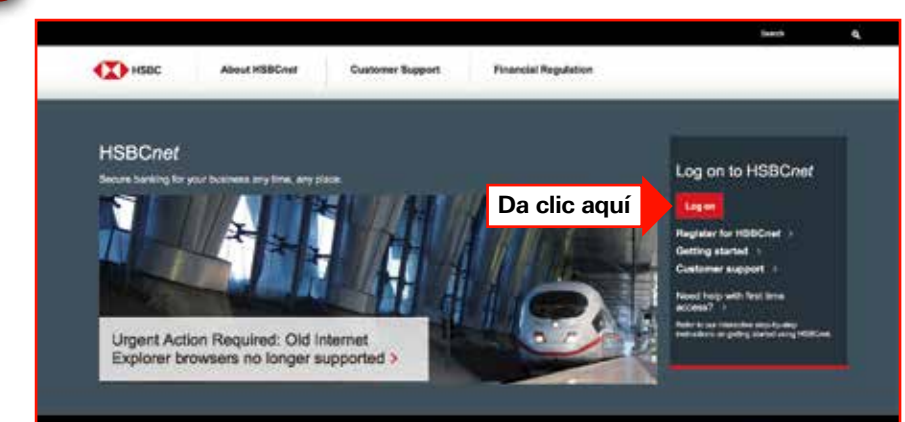

#### Ingresa el Usuario provisional.

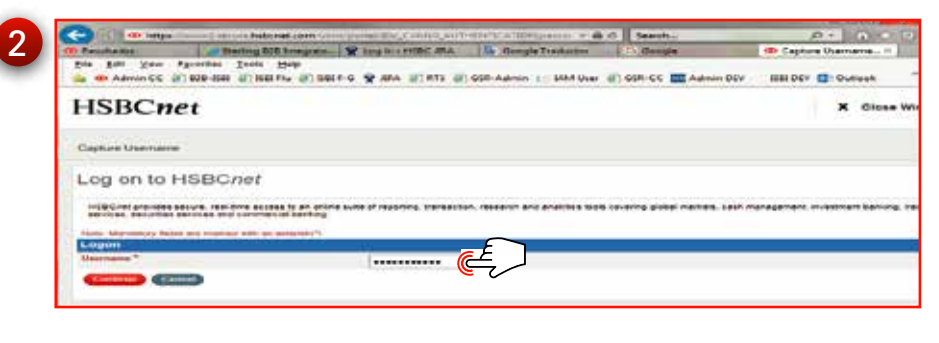

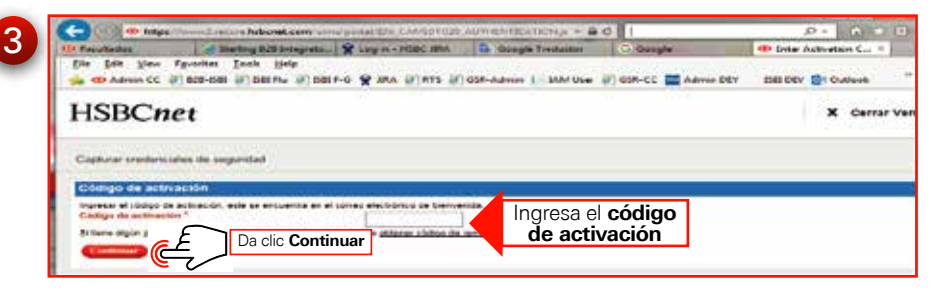

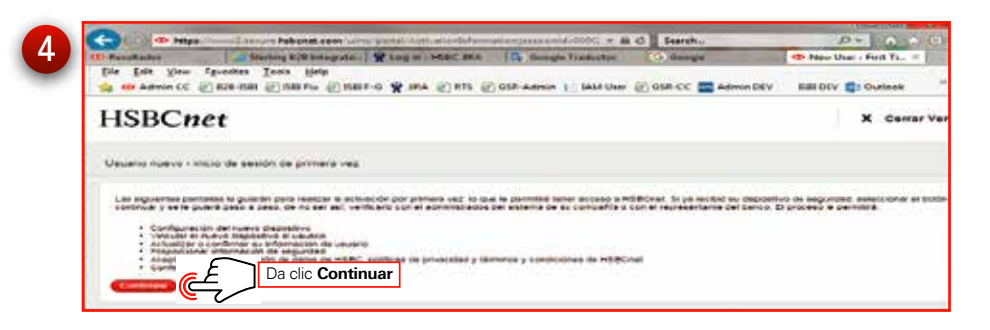

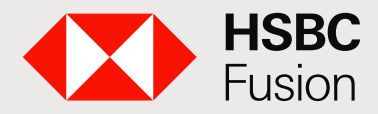

Banca electrónica de HSBC para clientes HSBC Fusion.

### 5 Ahora vamos a configurar el Token.

- Presiona el botón verde **(**) 3 segundos para prender el dispositivo.
- Deberás crear un PIN, ingresando de 4 a 8 dígitos, después presiona botón amarillo.
- Ingresa el PIN nuevamente para confirmarlo, aparecerán dos líneas en el dispositivo, eso indica que está configurado.

| 6 | Configura el Di<br>Vincula tu nuevo disp | ispositivo de Seguridad para tu cuenta<br>costivo a tu pertil de HSBCnet siguiendo estos pasos.                                                                          |
|---|------------------------------------------|----------------------------------------------------------------------------------------------------|
|   | 1                                        | Localce el número de serie de su dispositivo<br>la parte posterior del Token.                                                                                            |
|   | 2                                        | Si el dispositivo está apagado, encienda su nuevo dispositivo de seguridad presionando el botón de círculo verde 🌑 d                                                     |
|   | 3                                        | Introduzca su PIN en el nuevo dispositivo.                                                                                                    |
|   | 4                                        | Haga cilo en el botón círculo verde 🖤 De nuevo para generar un código de seguridad.                                                                                      |
|   | 5                                        | Ingrese el código de segundad de 6 dígitos per Ingresa un valor Token.                                                                                                   |
|   | 6                                        | Haga dic en "Continuar".                                                                                                    |
|   | Consejos:<br>• Al ingres<br>• El código  | ar el número de serie de su dispositivo, ignore los guiones e ingrese solo los valores numéricos.<br>o de seguridad generado por su nuevo dispositivo será de 6 dígitos. |
|   | Continuar                                | Da clic <b>Continuar</b>                                                                                                    |

| HSBCnet                                                                                                    | obligatorios aparecenten color rojo y con asterisco.                                                                                                    |
|----------------------------------------------------------------------------------------------------|----------------------------------------------------------------------------------------------------|
| une Reporters                                                                                                    |                                                                                                    |
|                                                                                                    | 1 Team 1 Term dis ( discussioned at the surgerest                                                                                                    |
| which a provide with a state of party party strate, size the spectra state to                                                                                                    | and a second and the participants of the second database and the second of the second second second second second                                                                                                    |
| And the second second s                                                                                                    |                                                                                                    |
| Para an initial and an an an an an an an an an an an an an                                                                                                    | En Prefered Language                                                                                                    |
| Constant of the local division of the local division of the local                                                                                                    | "selecciona espanol."                                                                                                    |
| mines                                                                                                    | 505053                                                                                                    |
| Logi turte                                                                                                    |                                                                                                    |
| Second provide 1                                                                                                    | 18                                                                                                    |
| Pass for reliant time and its range we can see spectra a contract                                                                                                    | *                                                                                                    |
| Text production *                                                                                                    |                                                                                                    |
| tranta marana ana ana ana a                                                                                                    |                                                                                                    |
|                                                                                                    | Same tan-                                                                                                    |
| Address of processing and                                                                                                    |                                                                                                    |
| Amazina -                                                                                                    |                                                                                                    |
|                                                                                                    |                                                                                                    |
| the state of the state of the s                                                                                                    |                                                                                                    |
| THE R O                                                                                                    |                                                                                                    |
| Courses which                                                                                                    |                                                                                                    |
| Loader d'averages" ()                                                                                                    | Name of Street Street S |
| Al terminar de i<br>da clic en el b                                                                                                    | ngresar los datos,<br>otón <b>Continuar</b> .                                                                                                    |
| Al terminar de i<br>da clic en el b                                                                                                    | ngresar los datos,<br>otón <b>Continuar.</b>                                                                                                    |
| Al terminar de i<br>da clic en el b                                                                                                    | ngresar los datos,<br>otón <b>Continuar.</b><br>Asbenet.com/wime/portal/Useiflegistration.jsessionid=00000aUXDV6GEZL-7BIB60 の - 色 C<br>Is Help                                                                                                    |
| Al terminar de i<br>da clic en el b<br>da clic en el b<br>o https://www2.secure<br>File Edit View Favorites Tool<br>HSBCnet                                                                                                    | ngresar los datos,<br>otón <b>Continuar.</b><br>http://www.portal/UserRegistration.jsession.id=00000aUXDV6GEZL-7BIRoD の・全て<br>Is Help                                                                                                    |
| Al terminar de i<br>da clic en el b                                                                                                    | ngresar los datos,<br>otón <b>Continuar.</b><br>Asbenet.com/wimt/portal/Useiflegistration.jzessionid=00000aUXDV6GEZL-7BIR403 /0 = @ C<br>Is Help                                                                                                    |
| Al terminar de i<br>da clic en el b<br>Al terminar de i<br>da clic en el b<br>Obres<br>Rie Edit View Tevcrites Tool<br>HSBCnet                                                                                                    | Ahora captura el usuario provisional que recibiste                                                                                                    |
| Al terminar de i<br>da clic en el bi<br>Al terminar de i<br>da clic en el bi<br>terminar de i<br>da clic en el bi<br>da clic en el bi<br>terminar de i<br>da clic en el bi<br>terminar | Ahora captura el usuario provisional que recibiste                                                                                                    |
| Al terminar de i<br>da clic en el b<br>Al terminar de i<br>da clic en el b<br>o https://www.2.secure<br>File Edit View Favorites Tool<br>HSBCnet<br>User Regension                                                                                                    | ngresar los datos,<br>otón <b>Continuar.</b><br>Motoret.com/wms/portal/UserRegistration/jsessionid=00000a0XDV6GEZL-7BIRob Ø - @ C<br>Is Help<br>Ahora captura el usuario provisional que recibiste<br>en el correo electrónico de bienvenida.<br>También ingresa una pregunta y respuesta                                                                                                    |
| Al terminar de i<br>da clic en el b<br>Al terminar de i<br>da clic en el b<br>b<br>certe da clic en el b<br>b<br>certe da clic en el b<br>b<br>certe da clic en el b<br>certe da clic en el b<br>certe da clic en                                                                                                    | Ahora captura el usuario provisional que recibiste<br>en el correo electrónico de bienvenida.<br>También ingresa una pregunta y respuesta<br>de seguridad y define una contraseña.                                                                                                    |
| Al terminar de i<br>da clic en el bi<br>Al terminar de i<br>da clic en el bi<br>Otrastatione de la clica en el bi<br>terminar de i<br>da clic en el bi<br>otrastatione de la clica en el<br>terminar de la clica en el bi<br>terminar de la clica en el bi<br>terminar de la clica e                                                                                                    | Ahora captura el usuario provisional que recibiste<br>en el correo electrónico de bienvenida.<br>También ingresa una pregunta y respuesta<br>de seguridad y define una contraseña.                                                                                                    |
| Al terminar de i<br>da clic en el b<br>Al terminar de i<br>da clic en el b<br>al terminar de i<br>da clic en el b<br>al terminar de i<br>da clic en el b<br>al ter                                                                                              | Ahora captura el usuario provisional que recibiste<br>en el correo electrónico de bienvenida.<br>También ingresa una pregunta y respuesta<br>de seguridad y define una contraseña.                                                                                                    |
| Al terminar de i<br>da clic en el b<br>Al terminar de i<br>da clic en el b<br>Al terminar de i<br>da clic en el b<br>terminar de i<br>da clic en el b<br>terminar de i<br>da clic                                                                   | ngresar los datos,<br>otón <b>Continuar.</b><br>Abbret.com/ume/portal/UserRegistration/jessionid=00000a0X0V6GER_7BEReb Ø - @ C<br>Help<br>Ahora captura el usuario provisional que recibiste<br>en el correo electrónico de bienvenida.<br>También ingresa una pregunta y respuesta<br>de seguridad y define una contraseña.                                                                                                    |
| Al terminar de i<br>da clic en el bi<br>Al terminar de i<br>da clic en el bi<br>Al terminar d                                                                                                    | Abbonet.com/wints/portal/UserRegistration/jessionid_00000aUXDV5GEDL-7BIE40 Ø - @ C<br>Is Help<br>Ahora captura el usuario provisional que recibiste<br>en el correo electrónico de bienvenida.<br>También ingresa una pregunta y respuesta<br>de seguridad y define una contraseña.                                                                                                    |
| Al terminar de i<br>da clic en el bi<br>Al terminar de i<br>da clic en el bi<br>Al terminar d                                                                                                    | Ahora captura el usuario provisional que recibiste<br>en el correo electrónico de bienvenida.<br>También ingresa una pregunta y respuesta<br>de seguridad y define una contraseña.                                                                                                    |
| Al terminar de i<br>da clic en el b<br>Al terminar de i<br>da clic en el b<br>Al ter                                                                                              | Ahora captura el usuario provisional que recibiste<br>en el correo electrónico de bienvenida.<br>También ingresa una pregunta y respuesta<br>de seguridad y define una contraseña.                                                                                                    |
| Al terminar de i<br>da clic en el bi<br>Al terminar de i<br>da clic en el bi<br>Al terminar de i<br>da clic en el bi<br>Al terminar de i<br>da clic en el bi<br>Al terminar de i<br>da clic en el bi<br>da clic en el bi<br>da cli                                  | Ahora captura el usuario provisional que recibiste<br>en el correo electrónico de bienvenida.<br>También ingresa una pregunta y respuesta<br>de seguridad y define una contraseña.                                                                                                    |
| Al terminar de i<br>da clic en el bi<br>Al terminar de i<br>da clic en el bi<br>Al terminar de i<br>da clic en el bi<br>Al terminar de i<br>da clic en el bi<br>Al terminar de i<br>da clic en el bi<br>Al terminar de i<br>da clic en el bi<br>Al terminar de i<br>da clic en el bi<br>Al terminar de i<br>da clic en el bi<br>activitàtica da clic en el bi<br>activitàtica da clic en el bi                                                                                                    | Ahora captura el usuario provisional que recibiste<br>en el correo electrónico de bienvenida.<br>También ingresa una pregunta y respuesta<br>de seguridad y define una contraseña.                                                                                                    |

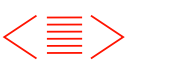

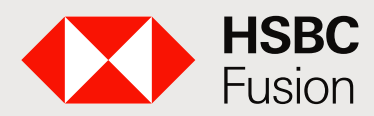

Banca electrónica de HSBC para clientes HSBC Fusion.

| <form></form>                                                                                                    | The https://www.2.secure.hsbcnet.com                                                                                                    | Nota: Las preguntas y respuestas de seguridad,<br>serán de utilidad en caso de un bloqueo                                                                                                    | 👁 User Registra                        | 1) 🔄  | 🕐 https://www.Z.secure.htbcnet.com/uims/portal/UserRegistration/jsessionid=0006OaUXDV6GilZL-7BiBei> 🖉 * 🔒 C                                                                                                    |
|----------------------------------------------------------------------------------------------------|----------------------------------------------------------------------------------------------------|----------------------------------------------------------------------------------------------------|----------------------------------------|-------|----------------------------------------------------------------------------------------------------|
| <form></form>                                                                                                    | File Edit View Favorites Tools Help                                                                                                    | a tu usuario o dispositivo de seguridad.                                                                                                    |                                        | File  | : Edit View Favorites Tools Help                                                                                                    |
| <form><form></form></form>                                                                                                    | HSBCnet                                                                                                    |                                                                                                    |                                        |       | Compliance with save and regulatory compliance compliance.<br>With use you internation to wait to compliance adoptions, to compliance with other best and regulations and to allow with regulations and other authorities that HDBC Group compares are subject to. T<br>with a legal coordination or sin it to update thereing a located of compliance and logations and to allow with regulations and other authorities that HDBC Group compares are subject to. T                                                                                                    |
| <form><form><form><form><form></form></form></form></form></form>                                                                                                    | User Regardon                                                                                                    |                                                                                                    |                                        |       | Who are strated a basis your Monitables ABB<br>Vie mile share your Monitables with them where build to do so induding emers we or they:<br>• Away is in organic to poolar you and products or services you we induced, i.e.g. futting a payment regulate, sharing interfactor and more party ventors and are may utter;                                                                                                    |
| <form><form><form></form></form></form>                                                                                                    | O becommente O Louis stante 1 M                                                                                                    | Selecciona la primera                                                                                                    | ale principali                         |       | <ul> <li>How a public or legit statistic to cost, qui ca assist and operating publications and theread and theread and the</li></ul> |
| <form></form>                                                                                                    | If you linged allow your paneward or your memoraum answer, you<br>Phase artier ten aecurity questions and answers better<br>Nate: Mandatory facils are manual with an asterias,") | y segunda pregunta de<br>seguridad y respóndelas.                                                                                                    | ars to game had men                    |       | <ul> <li>Very many local to your permitted to clean a varie you is appreciately the profile prime volume restance.</li> <li>Very many local provide the permitted to clean a varies provide and the profile prime volume restance.</li> <li>Very permitted to the provide to clean a varies provide and the provide the permitted to clean a varies provide and any sub-contractors.</li> <li>Very permitted to the provide to clean a varies provide to clean a varies provaries provide to clean a varies provide to clean a varies prov</li></ul>             |
| <form></form>                                                                                                    | First Security question and annexe<br>security question *                                                                                                    | (Page 1990)                                                                                                    |                                        |       | We have your information in the sufficiency of the second second se                                                                                                    |
| <form></form>                                                                                                    | Annuar ' O<br>Reartar prover'                                                                                                    |                                                                                                    |                                        |       | Terministration poor Ministration oversease<br>Your Ministration mig to transformable and allows in budges the European Economic Area (EEA), inducing outprise mail may not now the same were of protection for personal information. V<br>With a legal company, to prove the equipon ministration or to nour expenses ministers in some outprises that any not now the same were of the expension of the expension of the expenses of the expenses  |
| <complex-block></complex-block>                                                                                                    | Second Security question and answer<br>security question*                                                                                                    | (Person terest)                                                                                                    |                                        |       | conserving an using the assess in the State answer about your information particle parts.<br>2006 19978<br>Vol. Asses a surplear of rights in relation to the information that we have about you. These synta includes                                                                                                    |
|                                                                                                    | Presiona el<br>Continu                                                                                                    | botón<br>Jar.                                                                                                    |                                        |       | The age to average information we may also added information address the process it     in a scale information, but right to defause your controls to opposing of Quart Monadow, and your address your address in a control to opposing of Quart Monadow, and your address your address in a control to opposing of Quart Monadow, and your address your address in a control to opposing of Quart Monadow, and your address your address in a control to opposing of Quart Monadow, and your address in a control to a foreign of Quart Monadow. The set of Quart Quart Quart Monadow is a structure to a first party write the interview Mandow. The optione grade to interview in the interview Mandow. The optione grade to interview in the interview mandow is address. The optione grade to interview in the interview mandow is address interview in the interview mandow. The optione grade to interview is a transmission of the set set to be address in the optione grade to interview in the interview mandow is address. The optione grade to interview is address interview interview             |
| <complex-block></complex-block>                                                                                                    |                                                                                                    |                                                                                                    |                                        |       | You can exercise your right to portaciting us using the deales and outbacks. You may also have a right to compare to the required data posterior regulator in the opprove outback where we have a voir intermediate measure where a voir intermediate measure where a voir intermediate measure and and associated where requires and compare to the security. You state and gueral to the security in a security where a voir intermediate measure where a voir intermediate measure in the security in a security of the gueral out and have a voir and the security of the gueral out and have a voir a voir intermediate measure where a voir intermediate measure intermediate measure in the security intermediate measure in the security intermediate measure intermediate measure in       |
| <complex-block></complex-block>                                                                                                    | the resource of the second                                                                                                    | ton to Million                                                                                                    |                                        |       | More delate about store information<br>if you is to form information or wrything write and in this notice, or to samal our Data Protection Officer where applicable, place sential your vision HSBC representative, or use the Construme Bug<br>don't delition? a work Recovering.                                                                                                    |
| <form>         Image: Balance Transport       Image: Balance Transport         Image: Balance Transport       Image: Balance Transport         Image: Balance Transport</form>                                                                                                    | 🕞 💮 👁 https://www2.secule.hsbcnet.                                                                                                    | com/uims/portal/UserRegistration;jsessionid=00000eUXDV6GiJZL-781BoiX 🔎 =                                                                                                    | 🖴 🖒   👁 User                           |       | Additional Mitemation When you are advected prices of the labority southies. You Private had to read in surjunited with the following private partners are rightly test become Additional Mitematica and the surgery of the labority southies are rightly test become Additional Mitematica and the surgery of the surgery of the       |
| <complex-block>FURCHER FURCHER FU</complex-block>                                                                                                    | File Edit View Favorites Tools Help                                                                                                    |                                                                                                    |                                        | 1     | HIGO Early Automatic United and The Automation for     HIGO Early Automatic United and The Automatic and Benarging Earlying Colocietor Limited, Bydne, Schon In Automatic <u>Annu Francount Au</u> HIGO Earlying Annu Francount Au                                                                                                    |
|                                                                                                    | HSBCnet                                                                                                    |                                                                                                    |                                        |       | - "Hallo Sees (Johna Lansen Lanses <u>proceedings Hallo</u> );     si kung yang yang yang yang yang yang yang ya                                                                                                    |
| <form></form>                                                                                                    | Usar Regariston                                                                                                    |                                                                                                    |                                        |       | The endpany and depands therein Copyrights which Bears In Marke Service Market Service Market Service And Service Market Service Market             |
| Prevention that the the stand of both cannot be the registration is a latitude.     Prevention     Prevention     Prevent                                                                                                    | O Desurs reference O Laborationene O                                                                                                    | Basely attending ( A North Control of Control of Contro |                                        | 0.000 | the evolution of borelogies serverilly Cooperation United Exceptions Service in Education and Exceptions and Exceptions and Excepting Exceptions and Exceptions and Excepting Exceptions and Excepti            |
| Prevental statuta   The main and and and and and and and and and an                                                                                                    | Please note the date of bith cernot be change                                                                                                    | d after your user replatration is submitted. Please review all information before submit.                                                                                                    |                                        | 3     | reng Sang San Leffel in song Grig <u>was hermani unit</u> Constat     Constat                                                                                                    |
| In the set and the set of the set   In the set and the set of the set   Labora mathematical   Labora mathematical   Labora mathematical   Labora mathematical   Labora mathematical   Labora mathematical   Labora mathematical   Labora mathematical   Labora mathematical   Labora mathematical   Labora mathematical   Labora mathematical   Labora mathematical   Labora mathematical   Construction mathematical   Construction<                                                                                                    | Personal details                                                                                                    |                                                                                                    |                                        |       | La clic para aceptar los                                                                                                    |
| Later market                                                                                                    | Title Lar<br>Final feature Jose                                                                                                    |                                                                                                    | Date of Sette                          | 11.2  |                                                                                                    |
| Mon shared address pits frame   Mon shared address of grants wavefagened   Address of grants wavefagened   Address of grants wavefagened   Address of grants wavefagened   Address of grants   Address of grants   Address of grants   Address of grants   Address of grants   Address of grants   Chip   Address of grants   Chip   Chip   Chip   Compared address   Mon State   Compared address of grants   Mon State   Compared address of grants   Mon State   Compared address of grants   Mon State   Compared address of grants   Mon State   Compared address of grants   Mon State   Compared address of grants   Mon State   Compared address of grants   Mon State   Compared address of grants   Mon State   Mon State <t< td=""><td>Conduct defails</td><td></td><td>Protected angua</td><td></td><td></td></t<>                                                                                                    | Conduct defails                                                                                                    |                                                                                                    | Protected angua                        |       |                                                                                                    |
| Address for 3 Technyserige<br>Address for 3 Technyserige<br>Address for 3 Technyserige<br>City Max Co<br>Contrast years<br>Net Contrast years<br>Net Contrast                                                                        | Work email address joshne                                                                                                    | กษาสมรรฐศึกษณะ ออก.กร.                                                                                                    | Work telephone -                       |       |                                                                                                    |
| Chy     Inskip       Chy     Inskip       C                                                                                                    | Address the 1 Terry                                                                                                    | ten direk                                                                                                    |                                        |       |                                                                                                    |
| Company water<br>Company water<br>Compan | Address line 2<br>City mexic                                                                                                    | 2017                                                                                                    |                                        |       |                                                                                                    |
| Concept of table of the second of the second                                                                                                    | County / state COMP                                                                                                    |                                                                                                    |                                        |       |                                                                                                    |
| Company and the set based of the set based of the set bas                                                                                                    | Country / region kt/200                                                                                                    | 8)                                                                                                    |                                        |       |                                                                                                    |
| Legen information<br>Unique data and the set of the set of the set o                                                                                                    | Company name Histor<br>Bank business and you primarily dear with Histor                                                                                                    | MEXXXXX                                                                                                    | Location of those<br>Peut and test wat |       |                                                                                                    |
| Revisa que la información capturada sea correcta<br>y da clic en el botón Continuar.                                                                                                    | Logon Information<br>Usamphe (323)<br>Memoratia questos                                                                                                    | 7.6.20                                                                                                    |                                        |       |                                                                                                    |
| Revisa que la información capturada sea correcta<br>y da clic en el botón <b>Continuar</b> .                                                                                                    | Security Information                                                                                                    |                                                                                                    |                                        |       |                                                                                                    |
|                                                                                                    | Revisa que                                                                                                    | la información capturada sea correcta                                                                                                    |                                        |       |                                                                                                    |
|                                                                                                    |                                                                                                    |                                                                                                    |                                        |       |                                                                                                    |

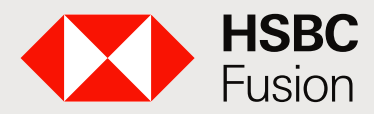

Banca electrónica de HSBC para clientes HSBC Fusion.

| HSBCnet                                                                                                    | Esta es la ventana de confirmación que indica<br>que se ha generado correctamente tu usuario<br>y las preguntas de seguridad.                                                                                                    |
|----------------------------------------------------------------------------------------------------|----------------------------------------------------------------------------------------------------|
| Description internation     Using an internation     Thank your for your internation HSSCriet. Our                                                                                                    | Leasury internation     Annual     Annual     Terms and Constants     Annual     Annual     Constants     Annual     Constants     Constants     Annual     Constants     Annual     Constants     Annual     Constants     Annual     Constants     Annual     Constants     Annual     Constants     Annual     Constants     Constants     Co |
| Registration successful<br>Tod reamon is<br>Tod reamons galation is<br>You reauty promition road balations are<br>Recently quebos 1<br>Recently quebos 1<br>Re | kabauroti "Mkujikuk<br>Bolar<br>kaana tika maat untorgaitabaa teashar thom your kano<br>kaana a memorabik day or courany?                                                                                                    |
| G Online Security                                                                                                    |                                                                                                    |
| Terms and Conditions of Use Privacy and Data Protection 38                                                                                                    | dement +120Cred condition of radional language use \$P4CP\$(16220379)                                                                                                    |

# 13 Listo tienes disponible la información de tus cuentas de negocios y personales.

|                                                                                                    |                                                                                                    | - Hobelier                                                                                   |
|----------------------------------------------------------------------------------------------------|----------------------------------------------------------------------------------------------------|----------------------------------------------------------------------------------------------|
| MALWARE: ¿Está procegido?<br>La creciente diplatización de la induar<br>las respectos su engenteción suede<br>enpresanal.<br>Lean más > | na desempara una función importante en al crecimiento del nego<br>anfrentar sen la pársida de datos, las pánsidas financiense, el sant | co, pero también contexa riesgos. Algunos de<br>al hardware y la parattación de la actividad |
| CD Heat                                                                                                    | 0                                                                                                    | Constituence Permit Braver                                                                   |
| eta generali Guences Pagos y                                                                                                    | transferencies                                                                                                    | Nies servicios de Ha                                                                         |
| Cuentas de Tregorio                                                                                                    | naze polo an HOSC-un<br>(eer-min )                                                                                                    | Pagos futuros<br>Facha valor futura<br>Pagos recurrantas<br>Historial de pagos               |
| Vista general de Cuentas                                                                                                    |                                                                                                    | Recibido y procesado                                                                         |
| Constan de Uniques                                                                                                    | Salda Bap                                                                                                    | Rechasedo                                                                                    |
| BANCA ELECTRONICA UNO                                                                                                    | 126.9                                                                                                    | B 1001 Accesos rápidos                                                                       |
| Principal<br>Canta corrana - 4054409000                                                                                                 | 705.5                                                                                                    | HSBC Connections Hub<br>higher a taxenumber gater de respon<br>HSBC                          |
| BANCA ELECTRONICA UNO                                                                                                    | 11.0                                                                                                    | Mi Oficina Digital<br>Otien las soluciones iliginaes para to reg                             |
| Casarinae de Largeta da tarédite                                                                                                    | Seldo ectuel de o                                                                                                    | Descerge de informes y erphivos<br>Acceler a repares de MSICher                              |
|                                                                                                    |                                                                                                    |                                                                                              |

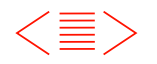

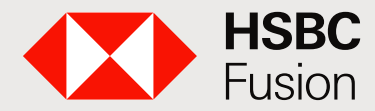

Banca electrónica de HSBC para clientes HSBC Fusion.

### ¿Cómo ingreso en HSBCnet?

Para futuros accesos ingresa a: www.hsbcnet.com

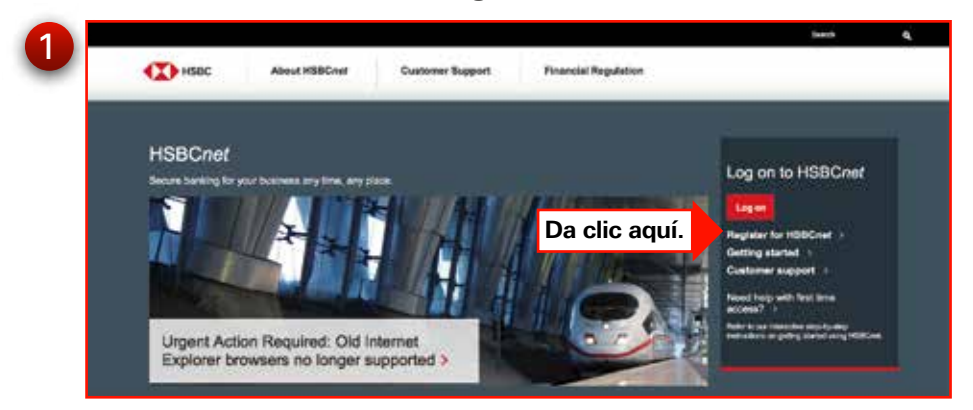

#### Ingresa tu usuario

| Log on to H                                                                                                    | SBCnet                                                                                                    |                            |                                             |                                                         |           |
|----------------------------------------------------------------------------------------------------|----------------------------------------------------------------------------------------------------|----------------------------|---------------------------------------------|---------------------------------------------------------|-----------|
| HSBCnef provides sec                                                                                                    | ure, real-time access to an online                                                                                         | suits of reporting, transa | ction, research and                         | analytics tools covering gk                             | obal mark |
| Nota los campos obligar                                                                                                    | orios están marcados con astern                                                                                            | co (*)                     |                                             |                                                         |           |
| Iniciar sesión                                                                                                    | ALTON - MILLION AND AND                                                                                                    | 2004A                      |                                             |                                                         |           |
| Nombre de usuario *                                                                                                    |                                                                                                    | Δαμί                       | 1                                           |                                                         |           |
|                                                                                                    |                                                                                                    |                            |                                             |                                                         |           |
| Contraction of Contract                                                                                                    |                                                                                                    |                            |                                             |                                                         |           |
| Continuar Case                                                                                                    | etar                                                                                                    |                            |                                             |                                                         |           |
| Continuar Case                                                                                                    | eur)                                                                                                    |                            |                                             |                                                         |           |
| Continuar                                                                                                    | elar                                                                                                    |                            |                                             |                                                         |           |
| Continuar Canco                                                                                                    | raar                                                                                                    |                            |                                             |                                                         |           |
| Continuar Case                                                                                                    | segundad                                                                                                    |                            | Volume a inside partic                      | -                                                       |           |
| Continuar Cano                                                                                                    | soguridad<br>cone ' Cuestidamec massam, Si n<br>a witan mutados con atteneco (1)                                           | o se ' Cuashiance warmen   | -Volver, a risk bego                        | 10                                                      |           |
| Continuar Caso<br>Capturar credenciales de<br>Lister esti inciendo sestin<br>Mars los campos cóligator<br>Pasos la Clave Incidat                                                 | sogundad<br>cons <sup>1</sup> Cuelitonic <sup>Hamman</sup> , Si n<br>e ettin mirtados cor attenco (1)                      | o se ' Cuashiance anna     | - Yakan alimi ka ka ka                      | 80                                                      |           |
| Continuar Case<br>Captarar credenciales de<br>Linter está inciendo seste<br>Nota los campos obligation<br>Pasto 1: Clave Intelcial<br>Per favor legres ou Clave                  | segundad<br>come ' Cuevitionec stresses, Gine<br>s ester marcados con attenso (*)<br>for velocitado sociationes de secondo | oos' Cuashismor annaa      | - Yoshen a milar and<br>ababilata au Chow m | 20.                                                     |           |
| Continuar Case<br>Capturar credenciales de<br>Luteo está inciendo sesión<br>Neta los campos coligatos<br>Pasto 1: Calvo Indicial<br>Per fuer ingreso au Cave en<br>Clave inicial | eaguntad<br>come 'Cuestamec ******** (Si no<br>e estan marcados cor altenco (*)<br>ficial ut                               | oss 'Cualifianoc           | - Yolez a mize sec<br>electron to Close in  | 10.<br>Lig <u>e -</u><br>mer (në Receit)fatorio de Clar | 11100     |

Ingresa los caracteres de la contraseña.

Cuando termines de ingresar los datos, da clic en Continuar.

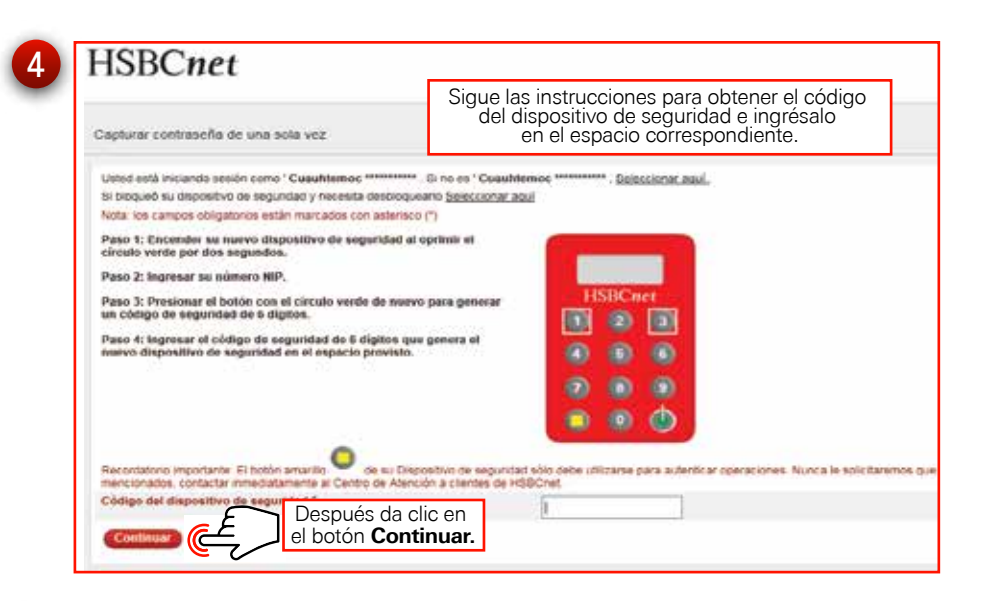

|                                                      | Actualización de Información de<br>Seguridad<br>Apertosi naneza de Carlo Texanor y la Parament per<br>morar aselh en 1980 en<br>Lear mát 2 | Pagos pendientes Pendiente de suscitación 100 Pendiente de reparación 100 Pagos futuros |
|------------------------------------------------------|----------------------------------------------------------------------------------------------------|-----------------------------------------------------------------------------------------|
| Coantas do Regesio<br>Vista general de Cuentas       |                                                                                                    | Pegis reiurrentes<br>Historial de pegos<br>Recibido y procesado                         |
| Contine de climpes                                   | Saldo Superitie                                                                                                    | Recharado                                                                               |
| BANCA ELECTRONICA UND<br>Danse serveres (8011948)171 | .138.99 mos                                                                                                    | Accesos répidos                                                                         |
| Principel<br>Carrie service: editectaliza            | 706.64 unis                                                                                                    | regresar a la comunitati piotal de regressis de<br>HERE                                 |
| BANCA ELECTRONICA UNO                                | 11.08 use                                                                                                    | MI Oficine Digital<br>Districts adjustment digitalist persits respecto                  |
|                                                      |                                                                                                    | Descarge da informas y archivos                                                         |

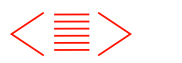

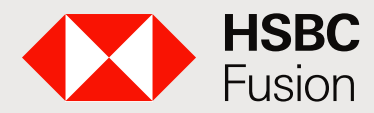

Banca electrónica de HSBC para clientes HSBC Fusion.

### Consulta y Actualización de tus saldos.

En esta pantalla se presentarán los detalles de la cuenta seleccionada.

| Cuentas Elige entre<br>o Cuen          | Cuentas de negocio<br>Itas personales.                                         |                     |                           | Utima estudiación: C           |   | Transacciones<br>Bevisa Transaccion | Detailes                                         | Estados de c                                                   | En esta seccio<br>consultar el Esta<br>de los últimos                                | ón puedes<br>do de Cuenta<br>12 meses.         |
|----------------------------------------|--------------------------------------------------------------------------------|---------------------|---------------------------|--------------------------------|---|-------------------------------------|--------------------------------------------------|----------------------------------------------------------------|--------------------------------------------------------------------------------------|------------------------------------------------|
| Cuentas de Negocio Cuentas Persona     |                                                                                |                     |                           |                                |   | Personalizar vista                  | Últimos 30 día                                   | s   Transacciones de Créd                                      | ito y Débito                                                                         | Descrip                                        |
| Counts commits                         | Nismers de casería                                                             | Dona                | Saido actual disponètie   | Saldo al cierre<br>depondae    |   | Fecha de posteo                     | Descripció                                       |                                                                | Monto de abono                                                                       | Mon                                            |
| BANCA ELECTRONICA UND                  | 6017648171                                                                     | MON                 | 135.96                    | 136.98                         |   | 20/11/2018                          | 495 CGO SI                                       | Personalizar<br>tus movimientos                                | vista te permite obten<br>, puedes consultar las i                                   | er<br>últimas                                  |
| Principal                              | 4054403522                                                                     | MOON                | 705.54                    | 705.54                         |   | 16/11/2018                          | 195 TRANS                                        | Transaccio                                                     | nes de Crédito y Débito                                                              | chas<br>D.                                     |
| BANCA ELECTRONICA OND                  | Totoperaves                                                                    | . 050               | 11.24                     | 11.04                          |   | 16/11/2018                          | 495 CGO 58                                       | PEI HEALTH CH 1                                                |                                                                                      |                                                |
| beenta de tarjete de crédite<br>Da cli | ic en la cuenta qué deseas                                                     | consultar           | Saids actual disperible D | ello estad de crésille         |   | 13/11/2018                          | 195 DEV. 5                                       | PEI BBVA BANCO                                                 | 0.01                                                                                 |                                                |
| CLCM Business Card 5 para ol           | btener las <b>Últimas 5 trans</b><br>en los últimos 30 días                    | acciones            | 1.000.00                  | 0.00                           |   | 13/11/2018                          | 495 CGO 51                                       | PE) REFSPEITEST                                                |                                                                                      |                                                |
|                                        |                                                                                |                     |                           |                                |   | 13/11/2018                          | 195 DEV. 5                                       | PEI BBVA BANCO                                                 | 0.01                                                                                 |                                                |
| 16/11/2010<br>16/11/2018               | SPEN<br>THE TRANSF REC HERCHER<br>HEALTCHES<br>HERCEOS SPETHEALTH CH T<br>SPEN |                     | 0.02                      | 0.01                           | 3 | Vieta general Cuer Actu             | aliza el saldo<br>seleccionan<br>a fecha en la o | de tus cuentas pa<br>do el rango de fec<br>que realizas la con | ara obtener el saldo act<br>has, ingresa en ambos<br>sulta y da clic en <b>Mos</b> i | ual disponible<br>campos<br><b>trar ahora.</b> |
| Carlo age re                           | AUSPHILEST<br>SPD                                                              | weer o              |                           |                                |   | Transacciones                       | Ovtalles                                         | Estados de cuenta                                              |                                                                                      |                                                |
| rainudona                              | CAN COO SPEI REPORTEST<br>SPD                                                  | 8                   |                           | 0.01                           |   | Seleccione rango de fechas          | Desde 65/mm/yy                                   | ny 🛗 nas eciminityy                                            | w 💼 Mastrar atora                                                                    |                                                |
| RANCA BLECTRONICS UND                  | Realiza traspasos<br>entre cuentas.                                            | Reali               | izar pagos.               | a clic en ver<br>ransacciones. |   | Fecha de posteo                     | Desc Su M                                        | Noviembre 2018 👂                                               | * • · · ·                                                                            | Monto de cargo                                 |
| Durate de trajate de cavidite          | Númern de caenta                                                               | Civite              | Jul -                     | سال                            |   | 20/11/2018                          | 495.0 31 3                                       | 29 21 1 2                                                      | 3                                                                                    | 0.01                                           |
|                                        | ues 🗸 🌖                                                                        | apiso entre cuentas | Assistant page            | Ser transaction to             |   | 15/11/2018                          | 1951 4 5                                         | 0789                                                           | 10 0.02                                                                              |                                                |
| S 🙆 🖉 🚺 🕻                              |                                                                                |                     |                           |                                |   | 15/11/2018                          | 495 ( 11 12                                      | 10 H 15 19                                                     | 37                                                                                   | 0.01                                           |
|                                        |                                                                                |                     |                           |                                |   | 13/11/2018                          | 195 2                                            | a see first has seen                                           | 0.01                                                                                 |                                                |

13/11/2018

12/11/2018

195 (

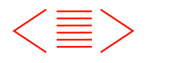

30

0.01

0.01

11

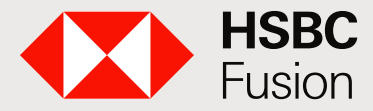

Banca electrónica de HSBC para clientes HSBC Fusion.

#### ¿Cómo consulto mis operaciones?

Selecciona la opción "Más servicios de HSBCnet"

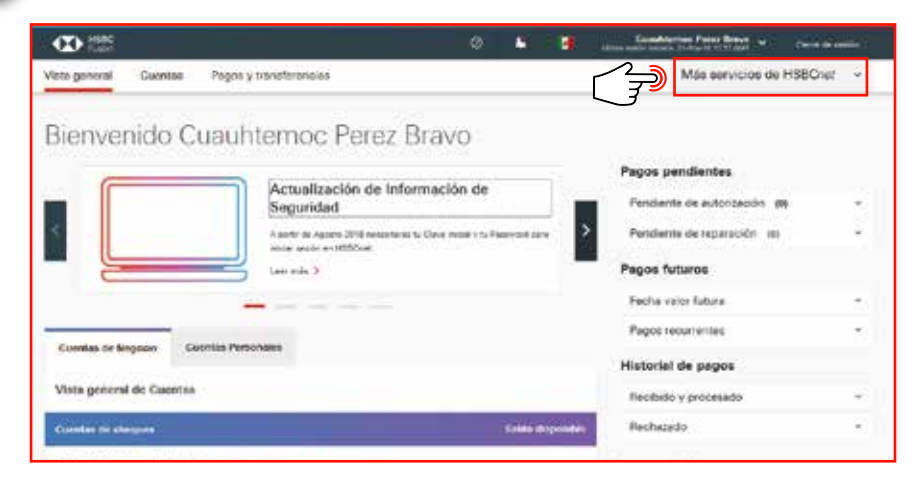

### Da clic en "Consulta de bitácora de actividad"

| Vista general Cue                                                                                    | intas                                                           | Pagos y transferr                                        | encias                               |                                                                    |
|----------------------------------------------------------------------------------------------------|-----------------------------------------------------------------|----------------------------------------------------------|--------------------------------------|--------------------------------------------------------------------|
| INFORMES Y AR<br>Descarga de Inform<br>Carga de Archivos<br>Monitoreo del esta<br>Autorización de An | CHIVOS<br>nes y arch<br>tus de la r<br>chivo de P<br>ces sorinj | ivos<br>carga del archivo<br>Yagos<br>in una nueva venta | CONSULTA DE BITÁCORA DE<br>ACTIVIDAD | MENSAJES Y<br>ALERTAS<br>Alertas del cliente<br>Centro de mensajes |
| Cuentas de Negocio                                                                                   | Cor                                                             | entas Personales                                         |                                      | Pagos                                                              |
| Vista general de C                                                                                   | uentas                                                          |                                                          |                                      | Historia                                                           |

### **3** Selecciona la opción "Pagos y Transferencias"

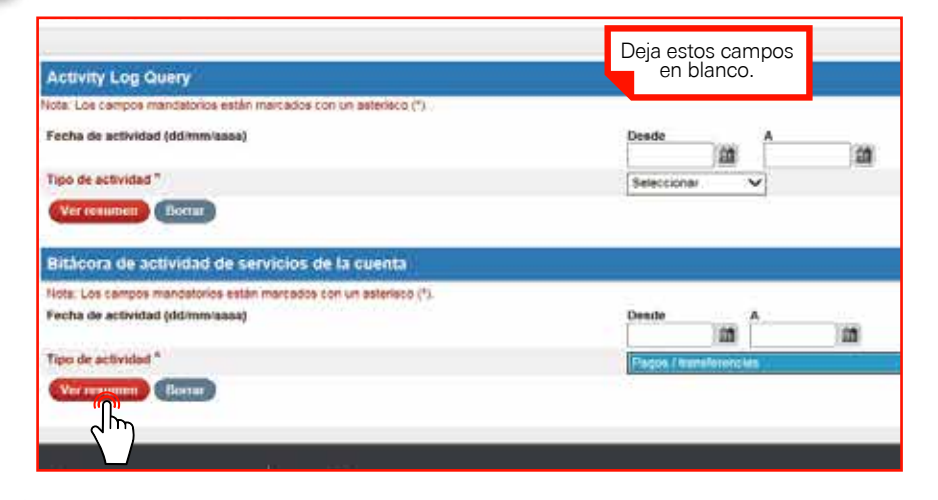

4

Captura el **"número de referencia de instrucción"** y da clic en **"Aplicar"**. Si no cuentas con él sólo captura el rango de fechas en el que deseas buscar tu operación.

| Fecha de actividad (dd/mm/aaaa)                                                                                  | Desde                                                                                                    | A (0)                                                                                      | Tipo de acelón      |
|----------------------------------------------------------------------------------------------------|----------------------------------------------------------------------------------------------------|--------------------------------------------------------------------------------------------|---------------------|
| No. de referencia de instrucción                                                                                 |                                                                                                    |                                                                                            | Tipo de instrucción |
| Estado después de la actividad                                                                                   | - Tedos -                                                                                                    |                                                                                            |                     |
| Realizado por                                                                                                    | • Tedos •                                                                                                    | ~                                                                                          |                     |
| Adicar Bornar                                                                                                    |                                                                                                    |                                                                                            |                     |
| Para detalles de una actividad en o<br>Para de lata de resumen, hacer o<br>Para en ficar los ortenos de búsqueda | ispecífico, hacer cilo en la Fechal·<br>Ro en cualquiera de los títulos sub<br>, lienar el formulario de la arriba y | lors de la actividad correspondiente.<br>reyados de las columnas.<br>hader dis en Aplicar. |                     |

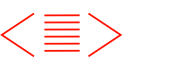

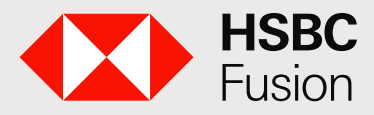

Banca electrónica de HSBC para clientes HSBC Fusion.

En esta pantalla encontrarás los diferentes estatus de tu operación. (Aceptada, Procesada, Recibida y Aceptada).

| Fecha de actividad (ddimeviasaa)                                                                                                    | Deside (2)                                                                                                    |                                                                                                    | 10=<br>20                                                                                                    | de auction                                                                                             | - Todos -                                                          |
|----------------------------------------------------------------------------------------------------|----------------------------------------------------------------------------------------------------|----------------------------------------------------------------------------------------------------|----------------------------------------------------------------------------------------------------|----------------------------------------------------------------------------------------------------|--------------------------------------------------------------------|
| No. de referencia de matraceión                                                                                                    |                                                                                                    | -                                                                                                    | Tipe                                                                                                    | de instrumentes                                                                                        | - Todas -                                                          |
| Estado despuis de la actividad                                                                                                    | -70000-                                                                                                    |                                                                                                    | ~                                                                                                    |                                                                                                    |                                                                    |
| Realizatio per                                                                                                    | Tanker                                                                                                    |                                                                                                    |                                                                                                    |                                                                                                    |                                                                    |
|                                                                                                    | The Annual Control of Control of    |                                                                                                    |                                                                                                    |                                                                                                    |                                                                    |
| fera stasfinar la lata da nasuman, hacer<br>fera aspecificar los ortense de Súesueb                                                                                                    | oli en suarguiere de las filuña autorur<br>, lenur el formulario de la artite y heo                                                                                                    | ebni da lan ookumhaa<br>er olo an Aplicar                                                              | it en                                                                                                    |                                                                                                    |                                                                    |
| tre attachar la tata de resueren herer<br>re aspecticar los crearis de lubuedo<br>Rensumero de la bitáceco de ac                                                                                                    | nti en suarquiera de los filuíte sudreys<br>, lenye el formutario de la antita y han<br>titridadores                                                                                                    | Nor de las solutions<br>e de las Adrian                                                                | 1                                                                                                    |                                                                                                    |                                                                    |
| res statifier is lais de neuenen, herer<br>res aspecter les enersis de Désuech<br>Resumers de la Midicece de ac<br>Re. de referencia de Instrucción                                                                                         | ni en tuanyan de las films sudays<br>, lesar el formase de la antile y hee<br>téridadem<br>Rechtifices de activided                                                                                                    | hite de las solutions<br>er die un Aplicar<br>Type de accilion                                         | Teor de Jesticistés                                                                                                    | Estado despad                                                                                          | t de 'e arthidad                                                   |
| ren attachar to tala de resurent, haren<br>en apporten teo emina de Dénuero<br>Renumero de la bitácicos de ac<br>Ro. de esteremia de instrucción<br>142902001020                                                                            | the en sumpore de las fueles autorys<br>, lener el formulare de la antie y her<br>Dridadens<br>Eschahors de activitad<br>2011/2018 1028                                                                                                    | Nos de las solucións<br>er ole en Adrea<br>Tipo de acción<br>Crear                                     | The destation is for the second second secon | Extendes designed<br>Rectificite per e                                                                 | e de la antividad                                                  |
| Tre statistic la la deveniere, harer<br>we expected to orman de Douwer<br>Resurces de la blidices de ac<br>No. de obressis de instrucción<br>(10000001000)<br>20400001700                                                                   | In an symposize de las falais auderge<br>, lenne al filmendario de la antilia y hein<br>Diridacións<br>Cochahoros de autiliaria<br>2011/2018 1028<br>2011/2018 1028                                                                                                    | Note de las solucions<br>er de en Adrear<br>Tipte de accilien<br>Crear<br>Procest                      | Tion da instrucción<br>Parrita garant - Pago palareme<br>Pago palerente                                                                                                    | Estado despais<br>Recibido por e<br>Asetado por e                                                      | i de la sufficidad<br>Dense<br>Lanse Santa Scient                  |
| The statistic to take do revenent, hore-<br>the expectance of the biological<br>Resummers de la biological de ac-<br>No. de extensión de instrucción<br>tocascon inton<br>sociedado intos<br>tocascon intos                                 | the entry entry entry of the full the undergrap.<br>In our entry entry of the matter of the entry of the entry of the matter of the entry of the entry | Note de las solucións<br>er ole en Adrear<br>Tipo de accilion<br>Onar<br>Procear                       | Teo, de Hastrussien<br>Partile general - Pago préneme<br>Pago préferente<br>Pago préferente                                                                                                    | Extends desend<br>Restates per e<br>Prosestans per e<br>Prosestans per                                 | e de la autoidad<br>Jence<br>Lenco<br>Flanco                       |
| The statistic to take do resurrent, harder<br>was assective to eminant de Diseuero<br>Renumero de la bitáccora de ac<br>las de esteremia de Instrucción<br>recorcio recor<br>recorcio recor<br>societo reco<br>societo reco<br>societo reco | the entry angulary de las falais autoryses,<br>literated and literatures de la antitary here<br>therefores<br>Exclusions de autoritated<br>2011/2014 1026<br>2011/2014 1026<br>2011/2014 1026<br>2011/2014 1026<br>2011/2014 1026                                                                                                    | Tipo de active<br>r de en Adrea<br>Tipo de active<br>Onar<br>Procear<br>Avenue<br>Seco                 | Tion de institucción<br>Partin general - Pago preference<br>Pago politeraria<br>Pago politeraria<br>Pago politeraria<br>Pago politeraria                                                                                                    | Extado despai<br>Resides por e<br>Aseptas por e<br>Prosesso por<br>Resides por el                      | e de la antividad<br>Dence<br>Larco<br>L'harco<br>Dence            |
| Tre statistist is tal de numeron, herer<br>We experiter to organist de bioseen<br>Resurces de la bitácico de ac<br>N. de etermina de instrucción<br>12200201620<br>20040201700<br>20040201700<br>20040201700                                | In an symposis de las falais audregs<br>livera al formulario de la antila y heir<br>livera al formulario de la antila y heir<br>livera de la asterna de<br>2011/2018 1028<br>2011/2018 1028<br>2011/2018 1028<br>2011/2018 1028<br>2011/2018 1028                                                                                                    | Type de acides<br>Type de acides<br>Type de acides<br>Procear<br>Procear<br>Procear<br>Procear<br>Coar | Teo de Joshussian<br>Partile genera - Pago preloreme<br>Pago preloreme<br>Pago preloreme<br>Pago preloreme<br>Pago preloreme                                                                                                    | Estado despat<br>Recibilida por el<br>Asettaria por el<br>Processo por<br>Recibilida de<br>Autoritaria | e de la autoridad<br>Dense<br>Larras<br>Larras<br>Larras<br>Larras |

6 Selecciona un estatus de la operación para ver los detalles:

En cada uno de los estatus podrás identificar lo siguiente:

Autorización pendiente Si cuentas con más de un usuario, deberás autorizar la operación y aquí verás el nombre de quien autorizó la transacción.

Procesado por el Banco Este estatus indica que HSBC ya aprobó la operación y se encuentra en tránsito, aquí puedes ver los datos que capturaste para la operación.

Recibido por el Banco Indica que el banco receptor ha recibido tu transferencia.

Aceptada por banco beneficiario Este estatus únicamente podemos verlo en las operaciones SPEI Y SPID, en el cual puedes encontrar el código de rastreo. Es el estatus final y confirma que tu transferencia ha sido aceptada o rechazada.

| B. Antonicus de sentención         Rachini de Austinizati         Nome         Restatuisation         Para           01/05/0010         21/0210.2020         Conc         Norte Sentención         Para         Para                                                                                                    |                                                                                                    |
|----------------------------------------------------------------------------------------------------|----------------------------------------------------------------------------------------------------|
| APPENDIX         APPENDIX                                                                                                    | and designable the is according                                                                                                    |
| SAMUSTORIA         Classic         Package with Nones, Pages 107 (*)         Page           SAMUSTORIA         CLISSICS         Made of Nones Pages 100 (*)         Page 100 (*)         Page 100                                                                                                    | And all a second                                                                                                    |
| Desking of the statute         Ansatz         Desking of the statute         Per           NAME ADD 11         Ansatz         Ansatz         Mark ADD 11         Mark ADD 11         Mark                                                                                                    | And a pay of Terror                                                                                                    |
| Deleticity         Deleticity         Section of the section of the se                                                                                                    | Support and the same                                                                                                    |
| MAXAGO VIN         ALXALADAS         Aver         Management         Aver           MAXAGO VIN         STATUS AND AND AND AND AND AND AND AND AND AND                                                                                                    | And the state of the last                                                                                                    |
| Discrete         Discrete         Part server         An           PIALE COM         221022.000         Part Server         Part server         Part server           PIALE COM         221022.000         Part Server         Part server         Part server         Part                                                                                                    | County Including                                                                                                    |
| Initianos 2000 (2000)<br>Partinos 2000 (2000)<br>Partinos 2000 (2000)                  | closed and a borne being                                                                                                    |
| Debter Sol,         Sector Sol,         Sector Sol,                                                                                                    | Concern and an entern                                                                                                    |
| And Arrival     222022200     Arrival     Approximation     And       VTREDPRING     2220221200     Andore     Parkshores and april and and approximation     Approximation       VTREDPRING     2220221200     Andore     Parkshores and april and approximation     Approximation     Approximation       VTREDPRING     2220221200     Andore     Parkshores and approximation     Approximation     Approximation       VTREDPRING     2220221200     Andore     Parkshores and approximation     Approximation     Approximation       VTREDPRING     2220221200     Approximation     Approximation     Approximation     Approximation       VTREDPRING     2220221200     Approximation     Approximation     Approximation     Approximation       VTREDPRING     2220221200     Approximation     Approximation     Approximation     Approximation       VTREDPRING     2220221200     Approximation     Approximation     Approximation     Approximation       VTREDPRING     2220221200     Approximation     Approximation     Approximation     Approximation       VTREDPRING     2220221200     Approximation     Approximation     Approximation     Approximation     Approximation       VTREDPRING     2220221200     Approximation     Approximation     Approximation     Approx                                                                                                    | make and or finance.                                                                                                    |
| Discrete         Descence         Descence         Descence         Personnel         Personnel         Pe                                                                                                    | and the second second                                                                                                    |
| NTCODER         Description         Description         Description         Permitty of the second second secon                                                                                                    | provide and all Patrons.                                                                                                    |
| Statistics         Section of the section of the section of the                                                                                                    | the second second                                                                                                    |
| Matchell         Parameter         Registration         Parameter         Registration         Parameter         Parameter                                                                                                    | and inside proceedings                                                                                                    |
| Bit Addition Addition         Processor         Processor <td>Contract of Local Distance</td>                                                                                                    | Contract of Local Distance                                                                                                    |
| Name         Name         Name <th< td=""><td>Contraction of Change</td></th<>                                                                                                    | Contraction of Change                                                                                                    |
| Alternation         Alternation         Nature         Nature         <                                                                                                    | the second second second second second second second second second second second second second second second se                                                                                                    |
| Control         Control         Control         Restring profile         Restring profile         Restring p                                                                                                    | King for a party                                                                                                    |
| Name         Description         Description         Procession         Procession<                                                                                                    | Advent, building                                                                                                    |
| No.01 Arg     11/10.01 Arg/s     -Arg     Marging arg/s     Arg       No.01 Arg     11/10.01 Arg/s     -Arg     Marging arg     Arg       No.01 Arg     11/10.01 Arg/s     -Arg     Marging arg     Arg       No.01 Arg     11/10.01 Arg     -Arg     Marging arg     Arg       No.01 Arg     11/10.01 Arg     -Arg     Marging arg     Arg       No.01 Arg     11/10.01 Arg                                                                                                    | YOU DO W BAND                                                                                                    |
| Data Data Data         Data Data Data         Parameter         Parameter                                                                                                    | State by a second                                                                                                    |
| Lik Lik Arbon 21,1122 Lik Britter (1997)<br>Lik Lik Arbon 21,1122 Lik Britter (1997)<br>Lik Britter (1997)<br>Li | A support of a literate                                                                                                    |
| Name         Participants         Fragmentary         Fragmentary <th< td=""><td>CARLEN PARKAGE</td></th<>                                                                                                    | CARLEN PARKAGE                                                                                                    |
| Schlessich         Litzerzichzeit         Pressent         Pressent                                                                                                    | con pa el Sena                                                                                                    |
| CH (1995)     1.11002/1.0.1     Average     Tendence in surface     Average       CH (1995)     1.11002/1.0.1     Cape     Periodence in surface     Average       CH (1995)     1.11002/1.0.1     Cape     Periodence in surface     Average       CH (1995)     1.11002/1.0.1     Cape     Periodence in surface     Average       CH (1995)     1.11002/1.0.1     Average     Periodence in surface     Average       CH (1995)     1.11002/1.0.1     Cape     Periodence in surface     Average       CH (1995)     1.11002/1.0.1     Cape     Periodence in surface     Average       CH (1995)     1.11002/1.0.1     Cape     Periodence in surface     Average       CH (1995)     1.11002/1.0.1     Cape     Periodence in surface     Average       CH (1995)     1.11002/1.0.1     Cape     Periodence in surface     Average       CH (1995)     1.11002/1.0.1     Cape     Periodence in surface     Average       CH (1995)     1.11002/1.0.1     Cape     Periodence in surface     Average       CH (1995)     1.11002/1.0.1     Cape     Periodence in surface     Average       CH (1995)     1.11002/1.0.1     Cape     Periodence in surface     Average       CH (1995)     1.11002/1.0.1     Cape     Periodence                                                                                                    | cleaning box at granter                                                                                                    |
| CARL         Carlot         Carlot <thcarlot< th=""> <thcarlot< th=""></thcarlot<></thcarlot<>                                                                                                    | John per al Tento.                                                                                                    |
| NA DECOMP         LATURE (LATE)         Name         Page profession         Name         Page profession         Name         Name <td>Producer Jamilians</td>                                                                                                    | Producer Jamilians                                                                                                    |
| Set Unit // My         Little/Little         Montem         Page systems         Page           M001001/M         Little/Little/Litt                                                                                                    | ciels are all toring has all dans                                                                                                    |
| DATASCIN         DESTRUCT SCILL         And new         Page onlywing         And new         Page onlywing         And new         Page onlywing         And new         Page onlywing         And new         Page onlywing         And new         And new many         And new many         And new ma                                                                                                    | NAMES OF ALC ADDRESS.                                                                                                    |
| Microsofte         Litters Lates         Page         Page subsets         Same         Same <t< td=""><td>Alberty par of Derman</td></t<>                                                                                                    | Alberty par of Derman                                                                                                    |
| CARDID         CarDID         CarDID<                                                                                                    | anti-ambri particitativa                                                                                                    |
| Middle         Middle         Middle         Processor         Processor         Process                                                                                                    | And the second second                                                                                                    |
| Holes Ciril         absolution         Pressure         Pressure                                                                                                    | a links part of history research they                                                                                                    |
| MACID: TWB         21110711 ACC2         Annual         App: solutions         App           MACID: TWB         ACC2 (NGL)         ACC2 (NGL)                                                                                                    | security per al Darrest                                                                                                    |
| HACK/VSG         Difference         Page Memory         Page Memory         <                                                                                                    | tion of Arrest                                                                                                    |
| MODE APP         Result         Projection         Aug         Projection         Aug           MODE APP         REVEAUX SUB1         Prove         Projection         Aug           MODE APP         REVEAUX SUB1         Prove         Projection         Aug           MODE APP         REVEAUX SUB1         Reveaux         Projection         Projection           MODE APP         REVEAUX SUB1         Reveaux         Projection         Projection           MODE APP         REVEAUX SUB1         Reveaux         Projection         Rev           MODE APP         REVEAUX SUB1         Reveaux         Projection         Rev           MODE APP         REVEAUX SUB1         Reveaux         Projection         Rev           MODE APP         REVEAUX SUB1         Reveaux         Projection         Rev           MODE APP         REVEAUX SUB1         Reveaux         Projection         Rev           MODE APP         Reveaux         Reveaux         Reveaux         Reveaux         Reveaux         Rev                                                                                                    | PERSONAL PROCESSION                                                                                                    |
| NUMBER         Addression         Marganetics         Addression         Addression         Addresion         Addression<                                                                                                    | country out of the lot of the second                                                                                                    |
| NUME         Statistical         Statistical         Statistatistical         Statistical                                                                                                    | manual parts lighter                                                                                                    |
| #REDE_FTFT 2013/2014/2019 Data Maji Andrews Data<br>1990/2019 2013/2014/2019 Data Maji Andrews Pagi Andrews Maji<br>1990/2019 2013/2014/2019 Data Maji Andrews Maji Andrews Maji                                                                                                    | And on a Second                                                                                                    |
| Holocom Databalla Deire Pepteken fa<br>Johanna Databalla Deire Pepteken fa<br>Johanna Databalla Deire Pepteken fan                                                                                                    | straight minimums                                                                                                    |
| untergan and an and a second and a second an                                                                                                    | And a state of the same                                                                                                    |
| PERSONAL DESCRIPTION OF THE PERSON OF THE PERSON OF THE PE                                                                                                    | A shared per as distant.                                                                                                    |
|                                                                                                    | and the second second                                                                                                    |
| The first of the second second s                                                                                                    | comits load on sectors.                                                                                                    |
| Average Average Av                                                                                                    | and the second second sec |
| CARACTER CONTRACTOR CONTRACTOR CO                                                                                                    |                                                                                                    |
| And And And And And And And And And And                                                                                                    |                                                                                                    |
| The second second                                                                                                    | the second second second                                                                                                    |
| A CALLER CONTRACTOR OF CONTRACTOR OF CONTRAC                                                                                                    | 100 10 E 10 10                                                                                                    |
| PROFESSION BITALITATE Dia Propertiente da                                                                                                    | Server lauge a                                                                                                    |
| Terra para terra para terra de la facencia de la facencia de la fa                                                                                                    | the second second                                                                                                    |

Por último, puedes imprimir tu comprobante al hacer clic en el símbolo de PDF que encontrarás en la parte superior derecha.

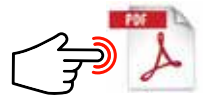

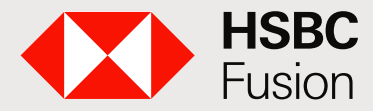

Banca electrónica de HSBC para clientes HSBC Fusion.

### ¿Cómo registro una Tarjeta de Crédito?

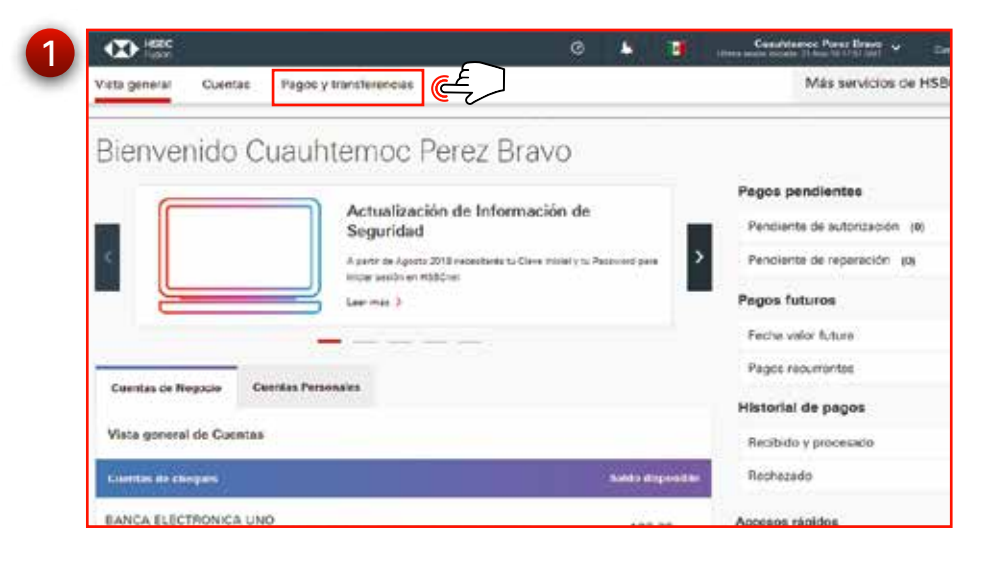

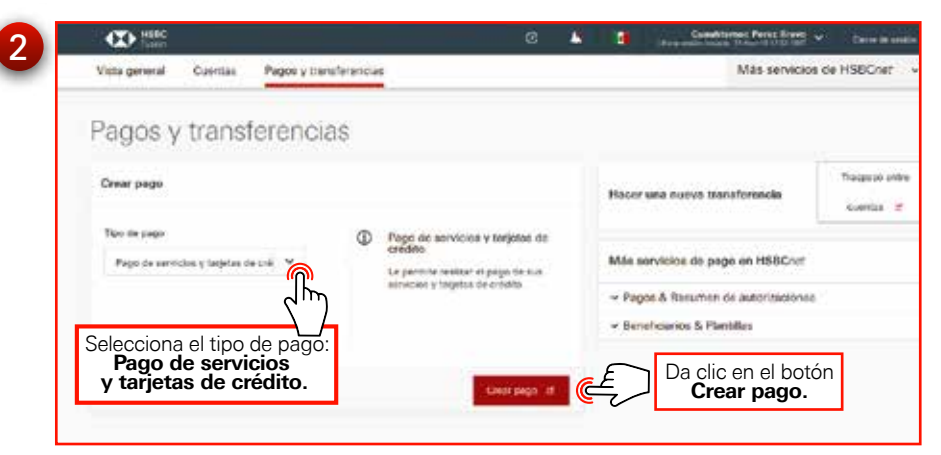

| Ubicación En el módulo de Agregar beneficiario, ingresa la ubicación MX – México".<br>Agregar beneficiario<br>Ubicación Todes las ubicaciones<br>Consultar / modificar lista de beneficiarios<br>De clic en el botón Agregar beneficiario<br>Da clic en el botón Agregar beneficiario<br>Detalles<br>Beneficiario > Detalles > Seleccionar servicio<br>Nda: Los campos mandatorios están marcados con un asterisco (*).<br>Servicio<br>Ubicación<br>Instituci<br>Servicio *<br>Ahora da clic en Enviar | Agregar beneficiar |                                                                                            |
|----------------------------------------------------------------------------------------------------|--------------------|--------------------------------------------------------------------------------------------|
| Agregar beneficiario         Ubicación       Todas las ubicaciones Consultar / modificar lista de beneficiarios         Detalles         Beneficiario       Detalles         Beneficiario       > Detalles         Nota: Los campos mandatorios están marcados con un asterisco (*).         Servicio         Ubicación         Instituci         Servicio *         Ahora da clic en Enviar                                                                                                    | Ubicación          | En el módulo de <b>Agregar beneficiario</b> ,<br>ingresa la <b>ubicación</b> "MX – México" |
| Resumen del beneficiario       Todas las ubicaciones         Consultar / modificar lista de beneficiarios       Da clic en el botón Agregar beneficiario         Detalles       Detalles         Beneficiario       > Detalles         Seneficiario       > Detalles         Nota: Los campos mandatorios están marcados con un asterisco (*).         Servicio         Ubicación         Instituci         Servicio*         Ahora da clic en Enviar                                                  | Agregar benefic    | iario                                                                                      |
| Ubicación       Todas las ubicaciones V         Detalles         Beneficiario       Detalles         Servicio         Ubicación<br>Instituci<br>Servicio         Ahora da clic en Enviar                                                                                                    | Resumen del bene   | ficiario                                                                                   |
| Da clic en el botón Agregar beneficiario         Detalles         Beneficiario       > Detalles         Seneficiario       > Detalles         Nota: Los campos mandatorios están marcados con un asterisco (*).         Servicio         Ubicación<br>Instituci<br>Servicio *         Ahora da clic en Enviar                                                                                                    | Ubicación          | Todas las ubicaciones V                                                                    |
| Detalles         Beneficiario > Detalles > Seleccionar servicio         Nota: Los campos mandatorios están marcados con un asterisco (*).         Servicio         Ubicación<br>Instituci<br>Servicio *         Selecciona Tarjeta de Crédito         MX Mexico<br>HBMI<br>Tarjetas de crédito         Ahora da clic en Enviar                                                                                                    | Consultar / mod    | ificar lista de beneficiarios                                                              |
| Detalles         Beneficiario <ul> <li>Detalles              <li>Seleccionar servicio</li> </li></ul> Nota: Los campos mandatorios están marcados con un asterisco (*).           Servicio           Ubicación<br>Instituci<br>servicio *           Selecciona Tarjeta de Crédito<br>HBMI<br>Tarjetas de crédito           Ahora da clic en Enviar                                                                                                    |                    |                                                                                            |
| Detalles         Beneficiario > Detalles > Seleccionar servicio         Nota: Los campos mandatorios están marcados con un asterisco (*).         Servicio         Ubicación<br>Instituci<br>Servicio *         Selecciona Tarjeta de Crédito         MX Mexico<br>HBMI<br>Tarjetas de crédito         Ahora da clic en Enviar                                                                                                    |                    |                                                                                            |
| Detalles         Beneficiario > Detalles > Seleccionar servicio         Nota: Los campos mandatorios están marcados con un asterisco (*).         Servicio         Ubicación<br>Instituci<br>Servicio *         Selecciona Tarjeta de Crédito<br>HBMI<br>Tarjetas de crédito         Ahora da clic en Enviar                                                                                                    |                    |                                                                                            |
| Detalles         Beneficiario > Detalles > Seleccionar servicio         Nota: Los campos mandatorios están marcados con un asterisco (*).         Servicio         Ubicación<br>Instituci<br>servicio *         Selecciona Tarjeta de Crédito<br>HBMI<br>Tarjetas de crédito         Ahora da clic en Enviar                                                                                                    |                    |                                                                                            |
| Detalles         Beneficiario > Detalles > Seleccionar servicio         Nota: Los campos mandatorios están marcados con un asterisco (*).         Servicio         Ubicación<br>Instituci<br>servicio *         Selecciona Tarjeta de Crédito<br>HBMI<br>Tarjetas de crédito         Ahora da clic en Enviar                                                                                                    |                    |                                                                                            |
| Detalles Beneficiario > Detalles > Seleccionar servicio Nota: Los campos mandatorios están marcados con un asterisco (*). Servicio Ubicación Instituci Servicio * Ahora da clic en Enviar                                                                                                    |                    |                                                                                            |
| Detalles Beneficiario  Detalles  Seleccionar servicio Nota: Los campos mandatorios están marcados con un asterisco (*). Servicio Ubicación Instituci Servicio * Ahora da clic en Enviar                                                                                                    |                    |                                                                                            |
| Beneficiario  Detalles  Seleccionar servicio Nota: Los campos mandatorios están marcados con un asterisco (*). Servicio Ubicación Instituci Servicio * Ahora da clic en Enviar                                                                                                    | Detalles           |                                                                                            |
| Beneficiario  Detalles  Seleccionar servicio Nota: Los campos mandatorios están marcados con un asterisco (*). Servicio Ubicación Instituci Servicio * Ahora da clic en Enviar                                                                                                    |                    |                                                                                            |
| Beneficiario  Detalles  Seleccionar servicio  Nota: Los campos mandatorios están marcados con un asterisco (*).  Servicio Ubicación Instituci Servicio *  Ahora da clic en Enviar                                                                                                    |                    |                                                                                            |
| Beneficiario  Detalles  Seleccionar servicio  Nota: Los campos mandatorios están marcados con un asterisco (*).  Servicio Ubicación Instituci Servicio *  Ahora da clic en Enviar                                                                                                    |                    |                                                                                            |
| Nota: Los campos mandatorios están marcados con un asterisco (*).<br>Servicio<br>Ubicación<br>Instituci<br>Servicio <sup>#</sup><br>Ahora da clic en Enviar                                                                                                    | Beneficiario       | Detalles      Seleccionar servicio                                                         |
| Nota: Los campos mandatorios están marcados con un asterisco (*).<br>Servicio Ubicación Instituci Servicio Ahora da clic en Enviar                                                                                                    |                    |                                                                                            |
| Nota: Los campos mandatorios están marcados con un asterisco (*).  Servicio Ubicación Instituci Servicio Ahora da clic en Enviar                                                                                                    |                    |                                                                                            |
| Servicio Ubicación Instituci Servicio Ahora da clic en Enviar                                                                                                    | Nota: Los camp     | os mandatorios están marcados con un asterisco (*).                                        |
| Servicio Ubicación Instituci Servicio Ahora da clic en Enviar MX Mexico HBMI Tarjetas de crédito Ahora da clic en Enviar                                                                                                    |                    |                                                                                            |
| Ubicación<br>Instituci<br>Servicio * Ahora da clic en Enviar                                                                                                    | Sanvicio           |                                                                                            |
| Ubicación<br>Instituci<br>Servicio * Selecciona Tarjeta de Crédito<br>HBMI<br>Tarjetas de crédito                                                                                                    | Servicio           |                                                                                            |
| Instituci<br>Servicio <sup>∞</sup><br>Ahora da clic en Enviar                                                                                                    | Ubicación          | Selecciona Tarieta de Crédito                                                              |
| Servicio *                                                                                                    | Instituci          |                                                                                            |
| Enviar Ahora da clic en Enviar                                                                                                    | Servicio *         | Tarjetas de crédito 🗸                                                                      |
| Enviar C Ahora da clic en Enviar                                                                                                    |                    |                                                                                            |
|                                                                                                    | Enviar C           | Ahora da clic en Enviar                                                                    |
| <b>*</b>                                                                                                    |                    | •                                                                                          |

 $\langle \equiv \rangle$ 

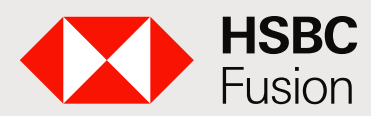

Banca electrónica de HSBC para clientes HSBC Fusion.

|                                                                                                    |                                                           |                                            |                      | 1.2000                                                 | 201                                                                                                    |                                                                                                    |                                                                                                    |
|----------------------------------------------------------------------------------------------------|-----------------------------------------------------------|--------------------------------------------|----------------------|--------------------------------------------------------|----------------------------------------------------------------------------------------------------|----------------------------------------------------------------------------------------------------|----------------------------------------------------------------------------------------------------|
| Beneficiario > Detalles > Busqueda del t                                                                                                    | veneficiario                                              |                                            |                      | Det                                                    | illos                                                                                                    | Regist<br>• Núme<br>• Nome                                                                                               | ra los datos solicitados:<br>ero de tarjeta de crédito<br>bre del titular de la tarjeta                                                                                                    |
| Nota: Los campos mandetorios están márcados con s                                                                                                    | n asteriaco (*).                                          | Ahora da cli                               | c en: <b>Buscar.</b> | Beneñ                                                  | ciario > Detalles > Agregar beneficia                                                                                                    | "Non<br>mane<br>• Cuen                                                                                                   | nbre de la persona quien<br>eja la tarjeta"<br>ita de débito "Cuenta de re                                                                                                    |
| Ubicación<br>Institución                                                                                                    |                                                           | DC Mexico-                                 | ()                   | Detail                                                 | es del beneficiario                                                                                                    |                                                                                                    |                                                                                                    |
| Servicio<br>Emisor de la tarjeta "                                                                                                    | No es                                                     | necesario                                  |                      | Emiso<br>Divisa<br>Servici                             | de la tarjeta<br>de la tarjeta de crédito<br>o                                                                                                    | HS<br>M3<br>Ta                                                                                                    | 58C Benk<br>XVI<br>srjetas de crédito                                                                                                    |
|                                                                                                    | criterio d                                                | e búsqueda.                                |                      | Númer                                                  | e de tarjeta de crédito."<br>ora da clic en: <b>Enviar</b>                                                                                                    |                                                                                                    |                                                                                                    |
| Elige Inicia con                                                                                                    | Seale Cooperation                                         |                                            |                      | 9                                                      | de débito                                                                                                    | 5                                                                                                    | eleccionar 🗸                                                                                                    |
|                                                                                                    |                                                           |                                            |                      |                                                        |                                                                                                    |                                                                                                    | Burney of Control of Control of C |
|                                                                                                    |                                                           |                                            |                      |                                                        |                                                                                                    |                                                                                                    |                                                                                                    |
| Detalles                                                                                                    |                                                           |                                            |                      |                                                        | Cancelar                                                                                                    |                                                                                                    |                                                                                                    |
| Detalles<br>Beneficiario + Detalles + Busqueda del                                                                                                    | beneficiario                                              |                                            |                      |                                                        | Cancelar                                                                                                    |                                                                                                    |                                                                                                    |
| Detalles<br>Beneficiario + Detalles + Busqueda del                                                                                                    | beneficiario                                              |                                            |                      |                                                        | talles                                                                                                    |                                                                                                    |                                                                                                    |
| Detalles<br>Beneficiario - Detalles - Busqueda del<br>Nota: Los campos mandetorios están marcados con                                                                                                    | beneficiano<br>un asterisco (*)                           |                                            |                      |                                                        | T Cancelar                                                                                                    |                                                                                                    |                                                                                                    |
| Detalles<br>Beneficiario - Detalles - Busqueda del<br>Note: Los campos mandatoros están marcados con<br>Beneficiario                                                                                                    | beneficiario<br>un asterisco (*)                          |                                            |                      | 8                                                      | talles                                                                                                    |                                                                                                    |                                                                                                    |
| Detalles<br>Beneficiario • Detalles • Busqueda del<br>Note: Los campos mandetorios están marcados con<br>Beneficiario<br>Ubiseción                                                                                                    | beneficiario<br>un asterisco (*)                          | MX Mexico                                  |                      | 8 De<br>Bene                                           | talles                                                                                                    | e recibo - Beneficiario d                                                                                                | le la letra (agregar)                                                                                                    |
| Detalles<br>Beneficiario • Detalles • Busqueda del<br>Nota: Los campos mandetorios están marcados con<br>Beneficiario<br>Ublicación<br>mastaución<br>Servicio                                                                                                    | beneficiario<br>un asterisco (*)                          | MX Mesico<br>HBMI<br>Tanjetos de crédito   |                      | 8 De<br>Bene                                           | talles                                                                                                    | e recibo - Beneficiario d                                                                                                | de la letra (agregar)                                                                                                    |
| Detalles<br>Beneficiario • Detalles • Busqueda del<br>Nota: Los campos mandetorios están marcados con<br>Beneficiario<br>Ublicación<br>manaución<br>Servicio<br>Emisor de la tarjeta "<br>initia con                                                                                                    | beneficiario<br>un asterisco (*)                          | M0' Mexico<br>HBMI<br>Tarjetos de crédito  | Disco                | Bene                                                   | talles                                                                                                    | e recibo - Beneficiario d                                                                                                | le la letra (agregar)                                                                                                    |
| Detalles<br>Beneficiario • Detalles • Busqueda del<br>Nota: Los campos mandetorios están marcados con<br>Beneficiario<br>Ubicación<br>mastaccón<br>Servicio<br>Emisor de la tarjeta *<br>• Inicia con                                                                                                    | beneficiario<br>un asterisco (*)                          | MX: Mexico<br>HBMI<br>Tarjetos de crédito  |                      | 8 De                                                   | talles                                                                                                    | e recibo - Beneficiario d                                                                                                | de la letra (agregar)                                                                                                    |
| Detalles<br>Beneficiario • Detalles • Busqueda del<br>Nota: Los campos mandetorios están marcados con<br>Beneficiario<br>Ubicación<br>mastaccón<br>Servicio<br>Emisor de la tarjeta *<br>• Inicia con<br>O Contiene                                                                                                    | beneficiario<br>un asterisco (*)                          | MX: Masico<br>HBMI<br>Tarjetos de crédito  |                      | Bene<br>Deta                                           | talles                                                                                                    | e recibo - Beneficiario d                                                                                                | de la letra (agregar)                                                                                                    |
| Detalles Beneficiario • Detalles • Busqueda del Nota: Los campos mandetoxos están marcados con Beneficiario Ubicación mastaccón Servicio Emisor de la tarjeta * inicia con Contiene Dejar este campo vacía y seleccioner "Búsqueda" pa                                                                                                    | beneficiario<br>un asterisco (*)                          | Mo: Masico<br>HBMI<br>Tarjetos de crédito  |                      | Bene<br>Deta<br>Emiso                                  | talles                                                                                                    | e recibo - Beneficiario d                                                                                                | de la letra (agregar)<br>HSBC Bank                                                                                                    |
| Detalles Beneficiario • Detalles • Busqueda del Nota: Los campos mandetorios están marcados con Beneficiario Ubicación masilución Servicio Emisor de la tarjeta *                                                                                                    | beneficiario<br>un asterisco (*)                          | MX Masico<br>HBMI<br>Tarjetos de srédito   |                      | 8 Deta<br>Emise<br>Divise                              | talles<br>ficiario > Detalles > Acuse de<br>lles del beneficiario<br>or de la tarjeta<br>de la tarjeta de crédito                                                                                                    | e recibo - Beneficiario d                                                                                                | de la letra (agregar)<br>HSBC Bank<br>MXN                                                                                                    |
| Detalles<br>Beneficiario • Detalles • Busqueda del<br>Nota: Los campos mandetorios están marcados con<br>Beneficiario<br>Ubicación<br>masaución<br>Servicio<br>Emisor de la tarjeta *<br>© Contiene<br>Dejar este campo vacía y seleccioner "Búsqueda" pa<br>Buscar resultado<br>Emisor do la tarjeta                                                                                                    | beneficiario<br>un asterisco (*)<br>ra ver lata completa  | MX: Maxico<br>HBall<br>Tarjetos de crédito |                      | Bene<br>Deta<br>Emissi<br>Divisa<br>Servi              | talles<br>ficiario > Detalles > Acuse de<br>lles del beneficiario<br>or de la tarjeta<br>de la tarjeta de crédito<br>Si requieres registrar más<br>da clic en Agregar otro                                                            | e recibo - Beneficiario d<br>s de una tarjeta,<br>baneficiario                                                           | de la letra (agregar)<br>HSBC Bank<br>MXN                                                                                                    |
| Detailles Beneficiario • Detailes • Busqueda del Note: Los campos mandetoros están marcados con Beneficiario Ubicación mastaccón Servicio Emisor de la tarjeta Dejar este campo vacía y seleccioner "Búsqueda" pa Buscar resultado Emisor do la tarjete American Excess Dejar este campo vacía y seleccioner "Búsqueda" pa                                                                                                    | beneficiario<br>un asterisco (*)<br>ra ver lata completa  | MV: Maxico<br>HBali<br>Tarjetos de crédito |                      | Bene<br>Deta<br>Emis<br>Divis:<br>Servi<br>Núme        | talles<br>ficiario > Detalles > Acuse de<br>lles del beneficiario<br>or de la tarjeta<br>de la tarjeta de crédito<br>Si requieres registrar más<br>da clic en Agregar otro<br>En caso contrario, sólo di                              | e recibo - Beneficiario d<br>s de una tarjeta,<br><b>beneficiario.</b><br>a clic en <b>Cerra</b> r                       | de la letra (agregar)<br>HSBC Bank<br>MXN<br>jListo! Tu Tarjeta de<br>va se encuentra reg                                                                                                    |
| Detailes Beneficiario • Detailes • Busqueda del Note: Los campos mandetoros están marcados con Beneficiario Ubicación mastaccón Servicio Emisor de la tarjeta Cejar este campo vacía y seleccioner "Búsqueda" pa Buscar resultado Emisor do la tarjeta American Eucresa American Eucresa American Eucre | beneficiario<br>un asterisco (*)<br>ra ver lata completa. | MV: Maxico<br>HBali<br>Tarjetos de crédito |                      | Bene<br>Deta<br>Emis<br>Divis:<br>Servi<br>Núme<br>Nom | talles<br>ficiario > Detalles > Acuse de<br>lles del beneficiario<br>or de la tarjeta<br>de la tarjeta de crédito<br>Si requieres registrar más<br>da clic en Agregar otro<br>En caso contrario, sólo di<br>ventana en la parte super | e recibo - Beneficiario d<br>s de una tarjeta,<br><b>beneficiario.</b><br>a clic en <b>Cerrar</b><br>ior de la pantalla. | de la letra (agregar)<br>HSBC Bank<br>MXN<br>¡Listo! Tu Tarjeta de<br>ya se encuentra reg                                                                                                    |

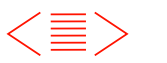

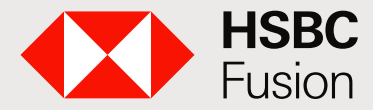

Servicio\*

Enviar

Ahora da clic en **Pago de servicios.** 

### Guía HSBCnet.

Banca electrónica de HSBC para clientes HSBC Fusion.

#### ¿Cómo hacer pagos a Tarjeta de crédito?

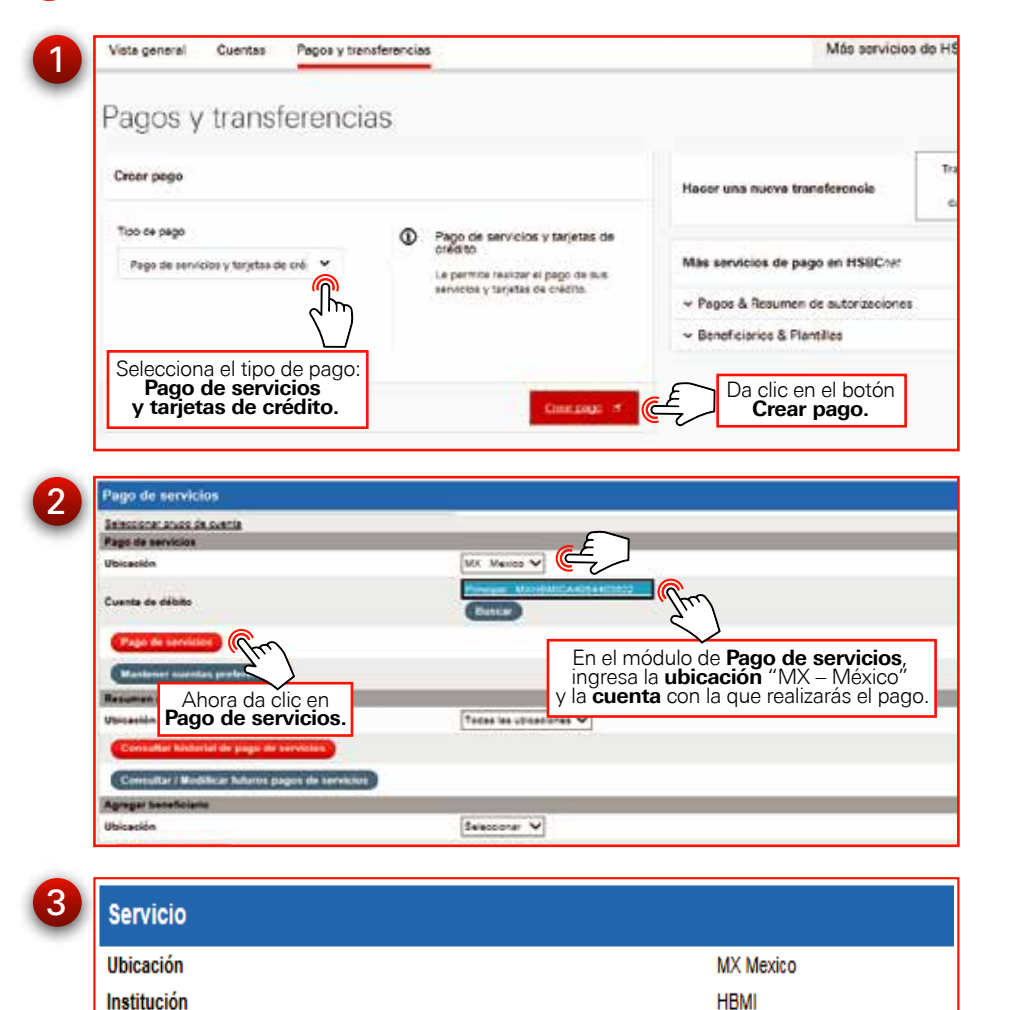

Tarjetas de crédito 🗸

Selecciona: Tarjeta de Crédito.

| · Fileo rapido 4                     |                |                         |                                       |                    |
|--------------------------------------|----------------|-------------------------|---------------------------------------|--------------------|
| Ubicación<br>Nombre del beneficiario | MX Mexic       |                         | Institución<br>Alles del Dereficiario | HBM                |
|                                      |                |                         |                                       |                    |
| Beneficiarios disponi                | bles           |                         |                                       |                    |
|                                      |                |                         |                                       |                    |
| Seleccionar                          | Nombre del ber | eficiario               | Allas del Geneticiario                | Número de referenc |
|                                      | American Expre | 89                      |                                       | 376715410011000    |
|                                      | HSBC Bank      | Elige la tarjeta a Paga | r.                                    | 4031665470023231   |
|                                      | HSEC Sank      |                         | -                                     | 4991682545653254   |
|                                      | HSBC Bank      |                         |                                       | 4931661000100688   |
|                                      | HSBC Bank      |                         |                                       | 413405000002093    |
| 0                                    | HSBC Bank      |                         |                                       | 5470749800481691   |
| 0                                    | HSBC Bank      |                         |                                       | 4931061234567890   |
| -                                    | HSBC BAIN      |                         |                                       | 4134050000002119   |
| L.                                   | HIRC BASE      |                         |                                       | 4912787907907907   |
| 0                                    |                |                         |                                       |                    |

| Senicio                                                                                                    | Tarjetas de crécito                                                   |  |
|----------------------------------------------------------------------------------------------------|-----------------------------------------------------------------------|--|
| Seleccorar los siguentes campos para incluir in                                                                                                    | istracciones de pago recurrente                                       |  |
| Configurar pago recurrente                                                                                                    |                                                                       |  |
|                                                                                                    |                                                                       |  |
| Las instrucciones de capo recurrentes, si estên Sefni                                                                                                    | cas antba, aplicarán cara todos los pagos de facturas de esta página. |  |
| El campo de la fecha de debito no resulta ablicable pl                                                                                                    | ara pagos recurrentes.                                                |  |
| El campo de la techa de debito no resulta apicable pu                                                                                                    | ara pagos recurrentes.                                                |  |
| El campo de la fecha de debito no resulta apicable pl<br>Nota: Los campos mandatoros están marcados con                                                                           | ara pagos recurrentes.<br>un aelerítico (*)                           |  |
| El cango de la facha de décilo no resulta aplicacie pl<br>Note: Los campos mandatoros están marcados con<br>Pagar a                                                               | iral pagos recurrentes.<br>un autoritico (*)                          |  |
| El cango de la facha de décilo no resulta aplicacie pu<br>Note: Los campos mandatoros están marcados con<br>Paggar a<br>Selectionaer: Beneficianto                                | ina pagos recurrentes.<br>un autoritico (*)<br>tingonte Oti pago *    |  |
| El campo de la fecha de decisio no resulta aplicacie pu<br>Note: Los campos mandatoros están marcados con<br>Pagar a<br>Seleccionez: Bereficiario<br>HSBC Banx - 4931065478922221 | un autoritoco (*)  Importe del page **  MXN                           |  |

Finalmente ingresa el Valor de Token requerido.

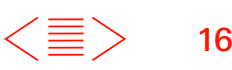

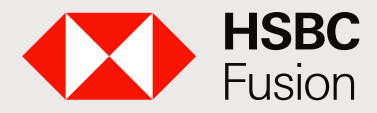

Banca electrónica de HSBC para clientes HSBC Fusion.

# ¿Cómo registro cuentas para transferir a terceros?

- **SPEI:** Envía dinero a otro banco en México de forma sencilla, rápida y segura.
- Pago a terceros: realiza transferencias a otra cuenta en HSBC.
- Pagos Internacionales: realiza una transferencia.
- **Transferencia Internacional:** realiza movimientos en diferentes monedas.

Estos servicios están disponibles en **Pagos Prioritarios**.

### Registra tu beneficiario.

| Vista general Cuentas                                               | Pagos y transfe                                         | rencias                                                                  |        |
|---------------------------------------------------------------------|---------------------------------------------------------|--------------------------------------------------------------------------|--------|
| Crear pago                                                          |                                                         |                                                                          | Hacer  |
| Tipo de pago                                                        |                                                         | (i) Pagos prioritarios                                                   |        |
| Pagos prioritarios                                                  | <b>~</b>                                                | SPEI: Envía dinero a otro banco en<br>México de forma sencilla, rápida y | Más se |
| Ubicación del banco beneficiario                                    |                                                         | seguro.<br>Pago a terceros: realiza transferencias                       | ✓ Page |
| Mexico MX                                                           | × €                                                     | Selecciona la ubicación del banco del beneficiario.                      | ✓ Ben  |
|                                                                     |                                                         | monedas.                                                                 |        |
| Cuenta de débito BANCA ELECTRONICA I Cuenta corriente - 6017848171  | ONC                                                     | MXN ~                                                                    |        |
| Pagar a beneficiario existe                                         | nte                                                     | Selecciona una cuenta v elige                                            | _      |
|                                                                     |                                                         | al beneficiario a quien se realizará el p                                | ago.   |
| Crear nuevo pago                                                    | e pago                                                  |                                                                          |        |
| Para agregar un nue<br>es necesario crear<br>Selecciona Crear Nuevo | evo beneficiario<br>una plantilla.<br>beneficiario de p | antilla de<br>durante<br>a nueva.<br>Pago.                               | )      |
| Servicio al cl                                                      | iente                                                   | Finalmente da clic<br>en <b>Crear plantilla.</b>                         |        |

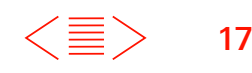

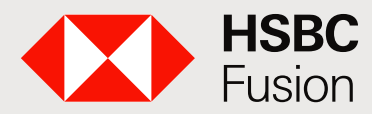

Banca electrónica de HSBC para clientes HSBC Fusion.

| Detalles de la plantilla              |                                                                      | * indice cempo oblig                                                       |
|---------------------------------------|----------------------------------------------------------------------|----------------------------------------------------------------------------|
| ID de la Plantilla*                   | ( <u>E</u> )                                                         | Ingresa el nombre con el que<br>dentificarás la plantilla y la descripciór |
| Descripción de la Plantilla           |                                                                      |                                                                            |
| Cuenta de Débito y detalles           | del beneficiario                                                     | la que realizarás el pago.                                                 |
| Pagar desde*                          | MEXICO HEMI     * BANCA ELECTRONICA UNO 0017048171                   | Mon 136.99                                                                 |
| Peger e                               |                                                                      |                                                                            |
| Ubicación del banco banaficiario      | México                                                               |                                                                            |
| Banco Banaficiario*                   | Código del Banco Ingreser el Identificador e Cotacara                | datalias   9, Buecar un identificador del banco >                          |
|                                       | Pueder<br>clic en l                                                  | s ingresar el código del banco dando<br>Buscar un identificador del banco, |
| Número de Cuenta*                     |                                                                      | la cuenta del beneficiario.                                                |
| Nombre*                               |                                                                      |                                                                            |
|                                       | E                                                                    | Ingresa el Número de Cuenta                                                |
| Numero de Cuerte*                     |                                                                      | y el <b>Nombre</b> del beneficiario.                                       |
|                                       | continuer con estas detailes o comprober el el Número<br>nuevemente. | er somette e interner                                                      |
| Northe*                               | .06L                                                                 |                                                                            |
|                                       |                                                                      |                                                                            |
| Detailes del pago                     |                                                                      | Deja en blanco el <b>Importe</b> ,                                         |
| Importe                               | MON * V                                                              | en este paso sólo realizarás                                               |
| Racha valor                           | O Usted puede elegir une feche velor cuendo ores un peg              |                                                                            |
| Bu Referencia                         | Ø                                                                    |                                                                            |
| Detailes adicionales                  |                                                                      |                                                                            |
| Detellas del Impuesto                 | RPC .                                                                |                                                                            |
| Concepto de pego                      |                                                                      |                                                                            |
|                                       |                                                                      | Da clic en el botó<br>Guardar Plantilla                                    |
| on interaction<br>L'émératrice autoin |                                                                      | Guaraan Fidirund                                                           |
| Referencie Numérice                   |                                                                      |                                                                            |

|                                                                                                    | A1/4.4(25923149) | que la plantilla se ha g                          |                                            | -        |
|----------------------------------------------------------------------------------------------------|------------------|---------------------------------------------------|--------------------------------------------|----------|
| Detalles de la plantilla                                                                                        |                  |                                                   | 10-100 00 00 00 00 00 00 00 00 00 00 00 00 |          |
| O de la Plantila                                                                                                | Une              |                                                   |                                            |          |
| Descripción de la Plantilla                                                                                     | PAGO 1           |                                                   |                                            |          |
| Cuenta de Débito y detalles del                                                                                 | beneficiario     |                                                   |                                            |          |
| Paper Deale*                                                                                                    | BANCA B          | LECTRONICA UNO<br>EMICABO17568171 MXN             |                                            |          |
| Divise del Détrito                                                                                              | Abov             |                                                   |                                            |          |
| Pagar a                                                                                                    |                  |                                                   |                                            |          |
| Sand Galo*                                                                                                    | Barco Bar        | reficiero*                                        | Número de Cuenta*                          |          |
| JOEL                                                                                                    | - Alino          |                                                   | 6233276706                                 |          |
|                                                                                                    | HSBC             |                                                   | 021                                        |          |
| Detailes del pago                                                                                               |                  |                                                   |                                            |          |
| importer.                                                                                                    | Doing* N         | 00V importe* (No hey nede expecificado)           |                                            |          |
| Recha valor*                                                                                                    | Ustad pue        | elle ellegir une fecha vallor cuando oras un pago |                                            |          |
| Su Petersnon                                                                                                    | (Nis Rey n       | ada especificado)                                 | Por últin                                  | ņo da cl |
| Detailes adicionales                                                                                            |                  |                                                   | en el bot                                  | on Ceri  |
| Detellec del Impuesto                                                                                           | this hay n       | ada especificado)                                 |                                            | (.,      |
| Concepto de pego                                                                                                | (No hey n        | ada especificado)                                 |                                            |          |
| Concession and the second second second second second second second second second second second second second s |                  |                                                   |                                            |          |

Nota: Considera que el alta de una cuenta tiene un periodo validación que se muestra en pantalla, posteriormente deberás hacer el pago.

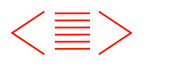

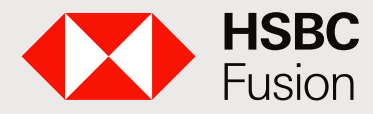

Banca electrónica de HSBC para clientes HSBC Fusion.

#### ¿Cómo puedo transferir a otras cuentas?

Una vez creada la plantilla del beneficiario, regresa a la pantalla de Pagos y transferencias, elige el beneficiario al que realizarás el depósito y da clic en **Crear pago.** 

| Crear pago                                                                                              |                     |                                                                                                    |
|----------------------------------------------------------------------------------------------------|---------------------|----------------------------------------------------------------------------------------------------|
| Tipo de pago<br>Pagos prioritarios<br>Ubicación del banco beneficiario<br>Mexico MX<br>Cuenta de débito | × • E               | Pagos prioritarios     Da clic en Pagos Prioritarios.     México de forma sencilla, rápida y seguro.     Pago a terceros: realiza transference a otra cuenta en HSBC.     Pagos Internacionales: realiza una transferencia internacional en divers monedas. |
| BANCA ELECTRONICA U<br>Cuenta corriente - 6017648171                                                    | INO                 | MXN 🗸                                                                                                    |
| Pagar a beneficiario existen                                                                            |                     | clic en <b>Pagar a beneficiario</b><br>stente o Crear nuevo pago.                                                                                                    |
| Pagar a Por favor select                                                                                | cione una plantilla | × (i)                                                                                                    |

|                                                                                                    |                                                                                                    | 3. Commación                                                                                                    |
|----------------------------------------------------------------------------------------------------|----------------------------------------------------------------------------------------------------|----------------------------------------------------------------------------------------------------|
| Advertancia     HSBC forments a los cliente<br>de traude sean completado     La entrada de formato liber<br>crear un beneficiario de pa                                                                                                    | es el uso de envío de pagos lo más temprano posible del día. Esto po<br>os y cualquer consulta del pago puedo ser espondal con el fin de<br>o del beneficiario se encuestos deshebitivado pera el pego desidado a<br>posibilita prenas o mantingrás para usar en la reacción del pago.                                                                                                    | umite que los exertoles de munitores<br>oper elcencer ou feche velor acilicitede.<br>la ublocación de esas Cuenta. Peror de |
| Cuenta de Débite y detall                                                                                                    | Aparecerá la s<br>con la Cuenta y el d                                                                                                    | iguiente pantalla<br>etalle del beneficiario.                                                                               |
| Paçar desde*<br>Paçar a                                                                                                    | MEXICO HBMI     TANCA ELECTRONICA UNO 00/2040171                                                                                                    | Salta enual disponible<br>NADA 138.99<br>Is 11 21 februarity 2019                                                           |
| Para editar o orser beneficiar                                                                                                    | rice, regrese a la página de Beneficiarico                                                                                                    |                                                                                                    |
| Ubisación del bence beneficiario<br>Recistro de beneficiario*                                                                                                    | 276108175647                                                                                                    | focontar un beseficiarie                                                                                                    |
| Sarco Sereficario*                                                                                                    | Código del Banco 012                                                                                                    |                                                                                                    |
|                                                                                                    | Banco Beneficiario                                                                                                    |                                                                                                    |
| Carrar .                                                                                                    | SBYA BANCONER                                                                                                    | Case                                                                                                    |
|                                                                                                    |                                                                                                    |                                                                                                    |
| O Para attar a star maintain                                                                                                    | te beneficiarites restrice a la célaire de Brostforanne                                                                                                    |                                                                                                    |
| O Para editor o orași registroa a                                                                                                    | er beneficientes, represe a la adgres de Beneficianes                                                                                                    |                                                                                                    |
| O Para estar o oran registros o<br>Dotallos del pogo                                                                                                    | En la sección <b>Detalles del pago</b> escribe el <b>Importe.</b>                                                                                                    |                                                                                                    |
| Pare estar o snar regimes     Dotallos del pago Impore*                                                                                                    | En la sección Detalles del pago escribe el Importe.                                                                                                    | ] o                                                                                                    |
| Pare ellar e uner registere      Detallos del psgé impora* Envir érts segn                                                                                                    | En la sección Detalles del pago escribe el Importe.                                                                                                    | ) @<br>a ) En manuales regulares @                                                                                          |
| Paré ether e uner registres e     Detailles del page importe* Envise ére sege      tu pago seré processo en a                                                                                                    | et berefværte, repres ale algre til Berefværse<br>En la sección <b>Detalles del</b><br>pago escribe el <b>Importe.</b>                                                                                                    | ) ©<br>a () the meanwhile requirement () ()                                                                                 |
| Pre-editor - s unor registros -     Desallos dol pago     importa*     Envisi énta algo     fu: pago será procesco en a                                                                                                    | et bereffværte, regrese alle ødgere tit Bereffværse<br>En la sección Detalles del<br>pago escribe el Importe.<br>NUX v all alle el monte elemente element | ] @<br>e ⊂ En manyates regulares ©                                                                                          |
| Paré ether a snar registres     Detallos del pago impora* Envir éns segs     0 Su pago serà processo en a Su Reteancia                                                                                                    | te berefverie: represele alla adgres di Berefveres  En la sección Detalles del pago escribe el Importe.  Texte porte corre se peste  Texte velor porte                                                                                                    | ) (En marvelle reguleres (C)                                                                                                |
| Prefetture e unar registres e<br>Detalles del pago<br>importe*<br>Envise Anto sego<br>Su Pateencia<br>Detalles adicionales                                                                                                    | et berefværte, repres ale algre til Berefværse<br>En la sección Detalles del<br>pago escribe el Importe.<br>************************************                                                                                                    | ] ©<br>a ⊖ En resvisio reguieres .©                                                                                         |
| Peré-etitar e unar registres     Denallos del pago     Importan     Envier àris sege     O Su pago ani proceso en a     Su Reterencia     Denallos adicionales     Detaillos adicionales     Detaillos adicionales                                                                          | et berefinerie. repres als adgres di Bereficansa<br>En la sección Detalles del<br>pago escribe el Importe.<br>************************************                                                                                                    | ] ⊕<br>e ) En mervette regueres © :                                                                                         |
| Pre-estar + unar registres     Detallos dol pago     Importa*     Envisi énta algo     Gu pago ant processo en a     Su Reference     Detalles adicionales     Detalles adicionales     Detalles adicionales                                                                                | et berefhierte, repres a la adgre di Bereficana<br>En la sección <b>Detalles del</b><br>pago escribe el <b>Importe</b> .<br>**********************************                                                                                                    | ) (En manyatus regularese (C)                                                                                               |
| Peré estar o unar registres o     Desallos del pago impora* Envis éns sego     tu pago serà proceso en a     Su Paleencia     Detalles adicionales Detalles adicionales Detalles del Incuesto Concetto de sago                                                                              | te berefværte, repres ale algres til Berefværes  En la sección Detalles del pago escribe el Importe.  Toto perfet como sea peche  Toto perfet como sea peche  primer feche valer peche  Toto Toto Toto Toto Toto Toto Toto To                                                                                                    | Da clic en el bot<br>Continuar.                                                                                             |
| Peréetitar e unar registres     Detailles del pago     Importa*     Enviar éns sege     O Su pago ané processo en a     Su Referencia     Detailles adicionales     Detailles adicionales     Detailles adicionales     Detailles adicionales     Detailles adicionales                     | te berefværie. repres ale algres til Berefværes  En la sección Detalles del pago escribe el Importe.  ***********************************                                                                                                    | Da clic en el bot<br><b>Continuar.</b>                                                                                      |
| Prefeditor e unar registres     Detallos del pago     Importa*     Envier énte page     O fu pago anti ottoecco en a     Su Persencia     Detalles adicionales     Detalles adicionales     Detalles adicionales     Detalles del incuesto     Consetto de sago     Retrencia Antos de Page | et berefinerie. repres à la adgre di Bereficana<br>En la sección <b>Detalles del</b><br>pago escribe el <b>Importe</b> .<br>**********************************                                                                                                    | Da clic en el bot<br>Continuar.                                                                                             |

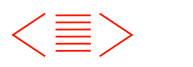

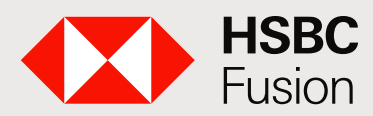

3

# Guía HSBCnet.

Banca electrónica de HSBC para clientes HSBC Fusion.

| Cuenta de Débito y detalles del benefici | Aparecerá la confirm                                                                                                    | nación del pago.                                                     |
|------------------------------------------|----------------------------------------------------------------------------------------------------|----------------------------------------------------------------------|
| Pagar desde                              | BANCA ELECTRONICA UNO<br>MIC NOCISMICASS 17645171 MICH                                                                    |                                                                      |
| Divise del Débito                        | MON                                                                                                    |                                                                      |
| Pagar a                                  |                                                                                                    |                                                                      |
| Beneficiario<br>Arrundo Antio DEVA       | Banco Beneficiario                                                                                                    | Número de Cuenta<br>outras de Cuenta                                 |
| ADUNCE AVIE DEVA                         | Mélico<br>BBVA BANCOMER                                                                                                   | Cócigo del Banco<br>912                                              |
| Datalles del pago                        |                                                                                                    |                                                                      |
| Importe                                  | M004 0.01                                                                                                    |                                                                      |
| feche velor esperado                     | 21 Noviembre 2010<br>Esta es la fecha en la cue se espera que su<br>asegúnese que la Cuenta de Débito tiene los<br>pegos. | cuenta sea cargada. Por favor<br>a tondos auficientes pere cubrir el |
| Su Referencia                            | 44826C101404                                                                                                    |                                                                      |

¡Listo has concluido tu transferencia!

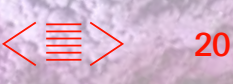

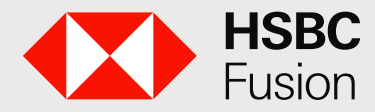

Banca electrónica de HSBC para clientes HSBC Fusion.

### ¿Cómo puedo pagar Nomina?

Primero es necesario crear una plantilla.

| HERC INFOR                                                                                                    |                                                                   | Ø                                                              |                   |                                          | Cusuhternos Per<br>Otime essión inicieda: 22 Nov 10 |
|----------------------------------------------------------------------------------------------------|-------------------------------------------------------------------|----------------------------------------------------------------|-------------------|------------------------------------------|-----------------------------------------------------|
| Vista general Cuentas Pagos y transfe                                                                            | rencias E                                                         | Selecciona<br>y transferer                                     | Pagos<br>ncias.   |                                          | Más                                                 |
| Crear pago                                                                                                    |                                                                   |                                                                |                   | Hacer                                    | una nueva transferen                                |
| Tipo de pago<br>Nómina y Transferancias interbani 👻 🗲                                                            | Da clic en                                                        | Nómina y Tra<br>erbancarias (                                  | insfere<br>TEF).  | ncias                                    | rvicios de pago en H                                |
|                                                                                                    | HSBC con la o<br>programados.<br>Transferencia<br>Pagos locales ( | oción de mismo día<br>Interbencerias (TE<br>programados a cuen | /<br>EF):<br>180  | <ul> <li>✓ Pag</li> <li>✓ Beg</li> </ul> | os & Resumen de autor<br>eficiarios & Plantillas    |
| Cuenta de débito Principel Cuenta corriente - 4054400502 Tipo de nómina o transferencias interbancerias Nómine V | Non<br>lespués de sele<br>de <b>Pago de I</b><br>beneficiari      | ccionar la cu<br><b>Vómina</b> , sele                          | enta y<br>ecciona | el tipo<br>a al                          | ]                                                   |
| Pagar a beneficiario existente<br>Crear nuevo beneficiario de pego<br>Crear nuevo pego                           |                                                                   |                                                                |                   |                                          | J                                                   |
| Da clic en <b>Crea</b>                                                                                           | r pago.                                                           | Crear page (                                                   | 4                 |                                          |                                                     |
| Servicio al cliente                                                                                              |                                                                   | Grupo HSBC                                                     | :                 |                                          | Seg                                                 |

|                                        |                                                    |                                             | makera aan al                                                             | identifie                                                   |
|----------------------------------------|----------------------------------------------------|---------------------------------------------|---------------------------------------------------------------------------|-------------------------------------------------------------|
| Detalles de la plantilla               |                                                    | lingresa el no                              | antilla y la descrip                                                      | ción.                                                       |
| D de la Plantitian                     |                                                    | ]                                           |                                                                           |                                                             |
| Secripción de la Plantilla             | En este campo debe                                 | s seleccionar la                            | cuenta                                                                    |                                                             |
| Cuenta de Débito                       | desde la que re                                    | ealizarás el pago                           | ).                                                                        |                                                             |
| 'agar desde                            | MEXICO HEMI<br>* Principel<br>405440352            | Selds enhald<br>NOON 70<br>19:11 21 Novieni | 10.53<br>10.234                                                           |                                                             |
| Detailes del pago                      |                                                    |                                             |                                                                           |                                                             |
| Invier éste pego.                      | Puede seleccionar una fecha velor cuano            | lnaresa                                     | una referencia úr                                                         | nicamente                                                   |
| lpo de Pego*                           | Nómine en línes HSBC                               | para ident                                  | tificar este pago,                                                        | si dejas est<br>rencia será                                 |
| Transacciones                          |                                                    | el núme                                     | ero de instrucción                                                        | i de pago.                                                  |
| Apapar Litter Names                    | r laters lawyer a                                  | 8                                           |                                                                           |                                                             |
| ((())                                  |                                                    |                                             |                                                                           |                                                             |
| Con Breads * Namba                     | del Recolución                                     | <ul> <li>Debelse del Fege</li> </ul>        | 30                                                                        | Manta M                                                     |
| Da clic para Agreg<br>registrar uno o  | ar beneficiarios (Puedes<br>varios beneficiarios). | * Sewlas del Paga                           | 35/)                                                                      | Marrie M                                                    |
| Da clic para Agregaregistrar uno o     | ar beneficiarios (Puedes<br>varios beneficiarios). | Evolution for Page                          |                                                                           | Mante M                                                     |
| Da clic para Agreg<br>registrar uno o  | ar beneficiarios (Puedes<br>varios beneficiarios). | Eventus de Page                             | os datos de los be                                                        | Nues M                                                      |
| Da clic para Agrega<br>registrar uno o | Ar Beneficianios (Puedes<br>varios beneficianios). | Exclusion for Page                          | os datos de los be                                                        | Mues M<br>eneficiarios                                      |
| Da clic para Agrego<br>registrar uno o | An Beneficiarios (Puedes<br>varios beneficiarios). | Ingresa k                                   | os datos de los be<br>Se recomiend,<br>importe para cas                   | eneficiarios<br>a ingresar e<br>da beneficiarios            |
| Da clic para Agregi<br>registrar uno o | An Beneficianios (Puedes<br>varios beneficianios). | Excise to Figs                              | os datos de los be<br>Se recomienda<br>importe para cao<br>hasta que real | eneficiarios<br>a ingresar e<br>da beneficia<br>ices el pag |

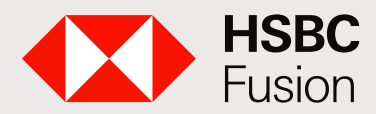

Banca electrónica de HSBC para clientes HSBC Fusion.

| Fase                                                                  | 0 1                                                                                                    | Couchtence P                                                                                |
|-----------------------------------------------------------------------|----------------------------------------------------------------------------------------------------|---------------------------------------------------------------------------------------------|
| Vista general Cuentas Pagos y transferer                              | selecciona Pagos<br>y transferencias.                                                                                                    | S Mát                                                                                       |
| Crear page                                                            |                                                                                                    | Hacer una nueva transfere                                                                   |
| Tipo de pago<br>Nómina y Trenaferencias interkane 👻 🧲                 | Da clic Nómina y Transferencias<br>interbancarias (TEF).                                                                                                    | cias <sub>Más</sub> servicios de pago en l                                                  |
|                                                                       | HSBC con la opción de mismo cla y<br>programados.<br>Transferencias interbancarias (TEF):<br>Pagos locales programados a cuentas<br>de MSBC y otros bancos. | <ul> <li>✓ Pagos &amp; Resumen de auto</li> <li>✓ Beneficiarios &amp; Plantillas</li> </ul> |
| Cuenta de débito                                                      |                                                                                                    |                                                                                             |
| Principal<br>Cuente comiente - 4054403522                             | NXN ¥                                                                                                    |                                                                                             |
| Tipo de nômina o transferencias interbencarias<br>Nómina v C          | Después de seleccionar la cu<br>de <b>Pago de Nómina</b> , sele<br>beneficiario o crea uno                                                                  | enta y el tipo<br>ecciona al<br>nuevo.                                                      |
| Pagar a beneficiario existente     Por favor, seleccione una plantila | E O                                                                                                    |                                                                                             |
| Da clic en <b>Crear p</b>                                             | pago.                                                                                                    |                                                                                             |

| Cuenta de Débito                                                                                                    | MEXICO HBM<br>Principal<br>articitati                                                                                                    | Marca and anyonia<br>Mich 205,53<br>1811 21 Second 201                                      | * Indice campo do                                                                                                    |
|----------------------------------------------------------------------------------------------------|----------------------------------------------------------------------------------------------------|---------------------------------------------------------------------------------------------|----------------------------------------------------------------------------------------------------|
| Detailles del pago                                                                                                    | (i) La antes pisible () En una fasta específica ()                                                                                                    |                                                                                             | 1                                                                                                    |
|                                                                                                    | n procesades en le primere feche valor poetine.                                                                                                    |                                                                                             |                                                                                                    |
| O Las transaciones sere                                                                                                    |                                                                                                    |                                                                                             |                                                                                                    |
| O Las transcolores ser<br>Tapo de Pago*<br>Naferancia de su 101e.                                                                                                    | Nomina en únas hóbit<br>unan                                                                                                    | Ingresa una re<br>para identificar e<br>campo en blanc<br>el número de i                    | ferencia únicamente<br>ste pago, si dejas es<br>co, tu referencia será<br>instrucción de pago.                           |
| Cas the Page*  Reference on Page*  Reference on auton  Transacciones  Language  Language  Langu | Norvice an lines http:<br>with Control of the part of the part of the lines http:<br>Remove Thready I and the lines http://www.control.org/lines/http://www.control.org/lines/http://wwww.control.org/lines/http://wwwwww.contr                                                                                                    | Ingresa una re<br>para identificar e<br>campo en blan<br>el número de i<br>esa el importe p | ferencia únicamente<br>este pago, si dejas es<br>co, tu referencia será<br>instrucción de pago.<br>ara cada beneficiario |
| C Las transecciones ser  Transacciones  Transacciones  Correct  Server  Correct  Correct  Co | Norma en lines http:<br>unit Exercise V () Ingre<br>Norma en Rendezer V () Ingre                                                                                                    | Ingresa una re<br>para identificar e<br>campo en blan<br>el número de i<br>esa el importe p | ferencia únicamente<br>este pago, si dejas es<br>co, tu referencia será<br>nstrucción de pago.<br>ara cada beneficiario  |
| C Las transacciones ser  Transacciones  Transacciones  Transaccio | Nomina an lines MSBC<br>unit   Service Transmer  Service Transmer  S                                                                                                    | Ingresa una re<br>para identificar e<br>campo en blan<br>el número de i<br>esa el importe p | ferencia únicamente<br>este pago, si dejas es<br>co, tu referencia será<br>nstrucción de pago.<br>ara cada beneficiario  |
| Las transcolores ser  Tan se Page*  Astronas cons  Transacciones  Transacciones  Transaccio     | Nomina an linea Mddic<br>undit<br>Terreser<br>Terreser<br>Te | Ingresa una re<br>para identificar e<br>campo en blan<br>el número de i<br>esa el importe p | ferencia únicamente<br>ste pago, si dejas es<br>co, tu referencia será<br>nstrucción de pago.<br>ara cada beneficiario   |
| C Las transacciones ser Transacciones Transacciones Trans | Norrisa an Unas MdBC<br>with<br>Terrary Terrary O Ingre<br>Senses as Residence V desins<br>dedition Januario administrati popoliust with<br>Matanas NI-85 SD-20142 with<br>MASI: Sandwet Daviest with                                                                                                    | Ingresa una re<br>bara identificar e<br>campo en blan<br>el número de i<br>esa el importe p | ferencia únicamente<br>ste pago, si dejas es<br>co, tu referencia será<br>nstrucción de pago.<br>ara cada beneficiario   |
| C Las transectiones en Transectiones  Transectiones  Transectione | Nimina en linas Hillst<br>unan Exercice © Descent<br>Remove Descent © Descent © Descent<br>Remove Resentance Ponticial und<br>Aller particula Descent © Under<br>Aller particula Descent © Under<br>Aller particula Descent © Under<br>Aller particula Descent © Under<br>Aller particula Descent © Under                                                                                                    | Ingresa una re<br>para identificar e<br>campo en blan<br>el número de i<br>esa el importe p | ferencia únicamente<br>ste pago, si dejas es<br>co, tu referencia será<br>nstrucción de pago.<br>ara cada beneficiario   |

Para finalizar, ingresa el Valor de Token requerido.

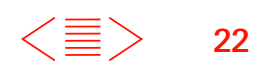

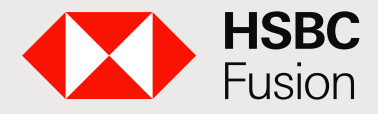

Banca electrónica de HSBC para clientes HSBC Fusion.

### ¿Cómo puedo Administrar mis beneficiarios?

Para crear, editar, eliminar beneficiarios y administrar Grupos o Plantillas Ingresa en la sección Más servicios de pago en HSBCnet:

- Pagos & Resumen de autorizaciones.
- Beneficiarios & Plantillas.
- Administrar Beneficiarios.
- Plantillas de pagos prioritarios.
- Plantillas de transferencia de fondos.
- Plantillas de Nómina y Transferencias Interbancarias (TEF).

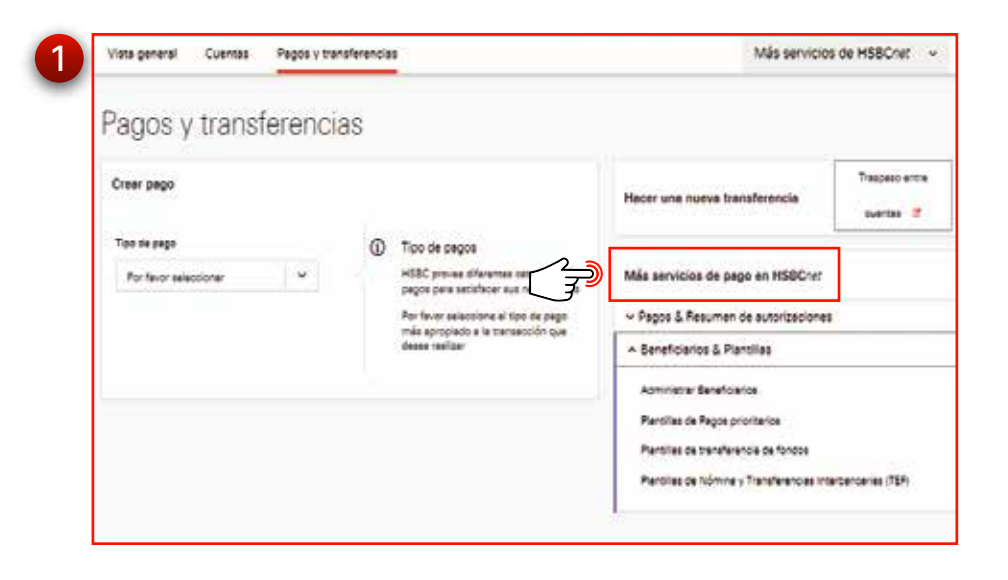

### Pagos & Resumen de autorizaciones.

| Pagos y tran          | sterenci     | as     |                                                                               |                                                                                                    |               |
|-----------------------|--------------|--------|-------------------------------------------------------------------------------|----------------------------------------------------------------------------------------------------|---------------|
| Crear page            |              |        |                                                                               | Noter una nueva transferencia                                                                                                    | Traigness and |
| Tipo de pego          |              | ۲      | Tipo de pegos                                                                 |                                                                                                    |               |
| For favor selectionar | *            |        | HSBC proves diferentes sategories de<br>peços pera satisfacer sus necesidades | Más servicios de pego en HSBCner                                                                                                    |               |
|                       |              |        | Por favor seleccione el tipo de pego                                          | + Pagos 5 Resumen de autorizacione                                                                                                    | s.            |
|                       |              |        | dates validar                                                                 | Pagos pendientes                                                                                                    |               |
| En                    | esta secci   | ión pu | iedes consultar                                                               | Pendiente de autorización (0)                                                                                                    |               |
| e                     | el estatus c | le tus | operaciones.                                                                  | Pendiente de reperación (0)                                                                                                    |               |
|                       |              |        |                                                                               | Pagos futuros                                                                                                    |               |
|                       |              |        |                                                                               | Fecha valor futura                                                                                                    |               |
|                       |              |        |                                                                               | Pagos recurrentes                                                                                                    |               |
|                       |              |        |                                                                               | Historial de pagos                                                                                                    |               |
|                       |              |        |                                                                               | Recibido y procesedo                                                                                                    |               |
|                       |              |        |                                                                               | Constant and the second second s |               |

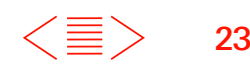

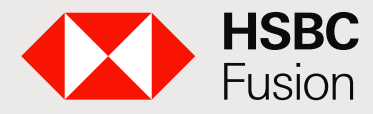

Banca electrónica de HSBC para clientes HSBC Fusion.

### Plantillas de pagos prioritarios.

|        |                                                                                                    |                                                                                                    | territoria destante regitar<br>No contege                                                                                                    | Cambiar o Editar                                                                                                    | tus plantil  |
|--------|----------------------------------------------------------------------------------------------------|----------------------------------------------------------------------------------------------------|----------------------------------------------------------------------------------------------------|----------------------------------------------------------------------------------------------------|--------------|
| 8      |                                                                                                    |                                                                                                    | Sector Manager                                                                                                    | Cambial o Edital                                                                                                    | rus piaritii |
| 8      |                                                                                                    |                                                                                                    | No. of Concession, Name of Concession, Name of | (Innin 1)                                                                                                    | Г            |
| 2      |                                                                                                    |                                                                                                    |                                                                                                    | (James et al.)                                                                                                    |              |
| 2      |                                                                                                    |                                                                                                    |                                                                                                    |                                                                                                    |              |
|        |                                                                                                    |                                                                                                    |                                                                                                    |                                                                                                    |              |
| 1122   | second of stational station in the local second                                                                                                    |                                                                                                    |                                                                                                    |                                                                                                    |              |
| 1.64.7 |                                                                                                    | and the second second se |                                                                                                    |                                                                                                    | 4            |
|        | and the statement of the state                                                                                                    | in a same a lasfore water to be                                                                                                    |                                                                                                    |                                                                                                    |              |
| 110    | And a substant of the second of the                                                                                                    | Tangat and                                                                                                    |                                                                                                    |                                                                                                    |              |
| -      |                                                                                                    | and the part                                                                                                    |                                                                                                    |                                                                                                    |              |
|        | Canada and Annual States                                                                                                    | INCOME AND ADDRESS.                                                                                                    | CONTRACTOR OF                                                                                                    | CONTRACTOR OF A DECISION                                                                                                    |              |
|        | and street                                                                                                    | 10.000 - 10 - 10 - 10 - 10 - 10 - 10 - 1                                                                                                    | WEA HEADING                                                                                                    | amate                                                                                                    |              |
|        | and dimension                                                                                                    | Automation Party                                                                                                    | and statis                                                                                                    | and the second second s |              |
|        | and the second second sec                                                                                                    | Brack-Intel                                                                                                    | 1000 00 The                                                                                                    | att-101                                                                                                    |              |
|        | ALC: NO.                                                                                                    | and the t                                                                                                    | and shallow                                                                                                    | a second                                                                                                    |              |
|        | ALC PRODUCTION                                                                                                    |                                                                                                    | max shifts                                                                                                    | - Angle -                                                                                                    |              |
|        | Inc. inc. inc.'s                                                                                                    | - whereas -                                                                                                    | And shares                                                                                                    | aburn .                                                                                                    |              |
|        | NAME AND ADDRESS OF                                                                                                    |                                                                                                    | and size                                                                                                    | 40x211                                                                                                    |              |
|        | ALC: NOT                                                                                                    | machine and an                                                                                                    | and shallon                                                                                                    | Local Contract of Contract of  | 1            |
|        | Manufacture in the local data                                                                                                    | THE TRACK COMPANY                                                                                                    | and shared                                                                                                    | where .                                                                                                    |              |
|        | and the second second s |                                                                                                    | and inter-                                                                                                    | and and a second second second second second second second second second second second second second second se                                                                                                    |              |
|        | And other                                                                                                    | Area .                                                                                                    | Anna San                                                                                                    | and a                                                                                                    |              |
|        | 100                                                                                                    |                                                                                                    | And and                                                                                                    | and the second second se                                                                                                    |              |
|        | -                                                                                                    | and the second second se | and dates to see                                                                                                    | and a second second sec |              |
|        | And and a second second s                                                                                                    | And an other designs of                                                                                                    | and the second                                                                                                    |                                                                                                    |              |
|        | Second Second                                                                                                    | and other services of the services of                                                                                                    | NAME OF TAXABLE PARTY.                                                                                                    | 1000                                                                                                    |              |
|        | The second second second second second second second second second second second second second second second se                                                                                                    |                                                                                                    | Territor Inte                                                                                                    | and a second second sec |              |
|        | in the second                                                                                                    |                                                                                                    | Annual State                                                                                                    | and a second                                                                                                    |              |
|        | Contrast.                                                                                                    |                                                                                                    | and the second second                                                                                                    | 100                                                                                                    |              |
|        | and a loss                                                                                                    | and the second second se | The last                                                                                                    |                                                                                                    |              |
|        |                                                                                                    |                                                                                                    |                                                                                                    | and the second second se                                                                                                    |              |

#### Plantilla de pagos de Nómina y Transferencias Interbancarias TEF.

|                                                                                                    |                                                                                                    | En la sección Accio                                                                                                    | ón puede:                                                                                                    |
|----------------------------------------------------------------------------------------------------|----------------------------------------------------------------------------------------------------|----------------------------------------------------------------------------------------------------|----------------------------------------------------------------------------------------------------|
|                                                                                                    |                                                                                                    | Cambiar o Editar tu                                                                                                    | s plantilla                                                                                                    |
|                                                                                                    |                                                                                                    |                                                                                                    | o planana                                                                                                    |
|                                                                                                    | inclusio bolton theiro                                                                                                    |                                                                                                    |                                                                                                    |
| (10000                                                                                                    | To have                                                                                                    |                                                                                                    | (                                                                                                    |
|                                                                                                    |                                                                                                    |                                                                                                    | μν                                                                                                    |
| a state of the state of the state of the state                                                                                                    |                                                                                                    |                                                                                                    |                                                                                                    |
| or a state of the state of the  |                                                                                                    |                                                                                                    |                                                                                                    |
| Contraction and the second second sec | The statement of                                                                                                    | Construction in a second second                                                                                                    | 11                                                                                                    |
| 10110-0-0-0                                                                                                    | 1000 Torig Torigite                                                                                                    | 1100                                                                                                    |                                                                                                    |
| A.M.                                                                                                    | season have feeling                                                                                                    | 8.08                                                                                                    | S1                                                                                                    |
| James .                                                                                                    | Harrison cont                                                                                                    | 0.4656                                                                                                    |                                                                                                    |
| **                                                                                                    | 18.4W                                                                                                    | -1798                                                                                                    |                                                                                                    |
| April Automatic Accession                                                                                                    | Norgan, West                                                                                                    | Party                                                                                                    |                                                                                                    |
| apro et arra                                                                                                    | har street, steels                                                                                                    |                                                                                                    |                                                                                                    |
| Descine a                                                                                                    | None Tax                                                                                                    | 1007                                                                                                    |                                                                                                    |
|                                                                                                    | for twee men                                                                                                    | 3484                                                                                                    | 10                                                                                                    |
| terro arctina                                                                                                    | PTH BUT                                                                                                    | 1947                                                                                                    |                                                                                                    |
| VALUE AND A                                                                                                    | And a second second                                                                                                    |                                                                                                    | 10                                                                                                    |
| 100                                                                                                    | NEWSON AND                                                                                                    | 10.0007                                                                                                    | 2 A A                                                                                                    |
|                                                                                                    | Dist New .                                                                                                    | 7049                                                                                                    | 194                                                                                                    |
| 1000100000                                                                                                    | 100 g ct 0 00                                                                                                    |                                                                                                    | 00                                                                                                    |
|                                                                                                    | interesters .                                                                                                    | 2107                                                                                                    |                                                                                                    |
| Representation in the local sector of the local sector of the loca | present rapid, formation                                                                                                    |                                                                                                    | 64                                                                                                    |
|                                                                                                    | Dep-1 mm                                                                                                    | 8105                                                                                                    |                                                                                                    |
| Behavior                                                                                                    | Data in the patients                                                                                                    | and a second                                                                                                    | 1.1                                                                                                    |
| transmin-thin                                                                                                    |                                                                                                    | and the second second s | 223                                                                                                    |
| Minute car                                                                                                    | Paral and Date                                                                                                    | 1800                                                                                                    | 0.0                                                                                                    |
| The manual state of the state of the state o | pering prodiverse.                                                                                                    | #14#                                                                                                    |                                                                                                    |
|                                                                                                    | Rolling Sells                                                                                                    |                                                                                                    | 64                                                                                                    |
|                                                                                                    | 202700010000                                                                                                    | 1120                                                                                                    | 10                                                                                                    |
| 640 <sup>-</sup>                                                                                                    | No Por party to                                                                                                    | 10100                                                                                                    | 10.4                                                                                                    |
|                                                                                                    | Appuld Appuld Ap | Applie - betray - young pero hange<br>                                                                                                    | Augusta     Intervent young paper have     Intervent young paper have       Intervent young paper have     Intervent young paper have     Intervent young paper have       Intervent young paper have     Intervent young paper have     Intervent young paper have       Intervent young paper have     Intervent young paper have     Intervent young paper have       Intervent young paper have     Intervent young paper have     Intervent young paper have       Intervent young paper have     Intervent young paper have     Intervent young paper have       Intervent young paper have     Intervent young paper have     Intervent young paper have       Intervent young paper have     Intervent young paper have     Intervent young paper have       Intervent young paper have     Intervent young paper have     Intervent young paper have       Intervent young paper have     Intervent young paper have     Intervent young paper have       Intervent young paper have     Intervent young paper have     Intervent young paper have       Intervent young paper have     Intervent young paper have     Intervent young paper have       Intervent young paper have     Intervent young paper have     Intervent young paper have       Intervent young paper have     Intervent young paper have     Intervent young paper have       Intervent young paper have     Intervent young paper have     Intervent young paper have       Intervent young paper h |

### Administrar Beneficiarios.

| Mastr | *  | finite la regime de banañisen | · · · • • • |                               |                           |
|-------|----|-------------------------------|-------------|-------------------------------|---------------------------|
| 044   |    | In Inne Innerstat             | ina artista |                               |                           |
| 5     |    | Temps or Reprint or Bestions  | Verseen.    | Banaticane                    | Turners on Cuerce a Skitt |
| ٧.    |    | AQUE ARMATE                   | Maxee       | Northly BEREDA AVILA BONZALEZ | 062100008162712808        |
| ¥     | U  | SEVA-IBSAT2                   | MANEE       | towney SORA ROOMOVEZ          | 0121000120070589412       |
| *     |    | ##VA202842                    | Maxee       | Number ADUEDS AVILS           | 00012100007941260880      |
| *     |    | BBV820erd                     | Marcan      | Institute BORIA ROOKISUKE     | 000121600120970365412     |
| ¥     |    | Bafa hamma                    | Neces       | Section Sele & Repiguer.      | 4060267838                |
| Ψ.    |    | 270140173047                  | Maxes       | / forman Aparts Sale 2008     | 012100027641000003        |
|       |    | 4084403800                    | Marine .    | 100-00- CUDITA 4084403833     | 4084403622                |
| Ψ.    |    | 4084400505                    | Values      | THE CODE TA ADDARDED          | 4054403030                |
| ~     |    | 80176a8171                    | Marine      | cubits ecriteatrit            | 0017648171                |
| ¥     |    | 60010113641                   | Marcal      | Inumine Bands ELECTRONDS      | +000000000                |
| ~     | 10 | THENTYTOLOT                   | Manual      | Number of Control avera       | AUTORNAL                  |

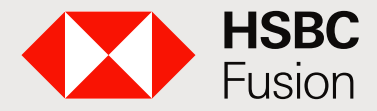

Banca electrónica de HSBC para clientes HSBC Fusion.

# El nuevo servicio financiero para tu negocio y tu vida personal.

# Centro de Atención HSBC Fusion (01 55) 5721 3366

Lunes a Viernes 8:00 - 21:00 hrs. Sábado y Domingo 8:00 - 18:00 hrs.

Las cuentas a la vista relacionadas a la Membresía HSBC Fusion Empresario, Membresía HSBC Fusion Negocios y Membresía HSBC Fusion Negocios Digital se encuentran protegidos por el IPAB hasta por un monto equivalente a 400 mil UDI por cliente por institución, lo anterior, de conformidad con las disposiciones legales que regulan a dicho Instituto. Página web: www.ipab.org.mx

Consulta requisitos, términos, condiciones de contratación y comisiones en www.hsbc.com.mx/fusion HSBC, HSBC Fusion y sus logotipos son marcas registradas en México.